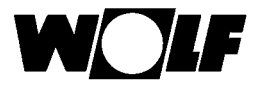

# Montage- und Bedienungsanleitung

# **Bedienmodul BML**

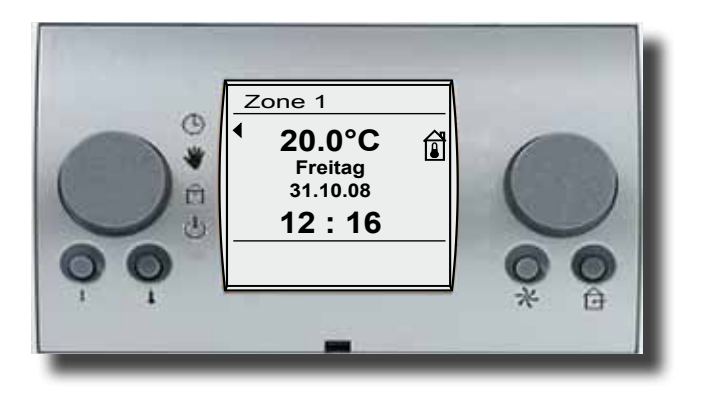

Wolf GmbH · Postfach 1380 · 84048 Mainburg · Tel. 08751/74-0 · Fax 08751/741600 · Internet: www.wolf-heiztechnik.de WOLF Klima- und Heiztechnik GmbH · Eduard-Haas-Str. 44 · 4034 Linz · Tel. 0732/385041-0 · Internet: www.wolf-heiztechnik.at

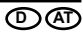

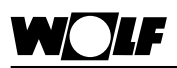

| Sicherheitshinweise                        |       |
|--------------------------------------------|-------|
| Normen und Vorschriften                    | 5     |
| Gerätebeschreibung / Montage               | 6-8   |
| Einstellung eBus-Schnittstelle             | 9     |
| Gesamtansicht                              | 10    |
| 1.Bedienebene                              |       |
| Linker Drehknopf                           | 11    |
| Rechter Drehknopf                          | 11    |
| Programmauswahl                            | 11    |
| Zonenwahl (1-7)                            | 11    |
| Automatikbetrieb                           | 11    |
| Handbetrieb                                |       |
| Lüftungsbetrieb                            |       |
| Standby-Betrieb                            |       |
| Infotaste                                  |       |
| Temperaturwahl                             |       |
| Drehzahlverstellung                        |       |
| Mindestfrischluftanteil                    |       |
| Display Erklarung                          |       |
| 2 Bedienebene                              | 15-31 |
| Ülbersicht 2 Bedienebene                   |       |
| Anzeigen                                   |       |
| Fehlerauittierung                          |       |
| Überblick Grundeinstellungen               |       |
| Sprache                                    | 18    |
| Datum                                      | 18    |
| Uhrzeit                                    | 19    |
| Automatische Sommerzeit                    | 19    |
| Tastensperre                               |       |
| Z1 Zone 1 bis Z7 Zone 7 Grundeinstellungen |       |
| Tagtemperatur                              |       |
| Spartemperatur Heizen / Kühlen             |       |
| Stütztemperatur Heizen / Kühlen            |       |
| Drehzahlverstellung                        |       |
| Programm Absenkbetrieb                     |       |
| Zuluftminimalbegrenzung                    |       |
| Angebotsregelung Kühlen                    |       |
| Freigabe Nachtlüftung                      |       |
| Frischluftanteil                           |       |
|                                            |       |
| Zeitprogramm                               |       |

| 3. Bedienebene                            | 31-41 |
|-------------------------------------------|-------|
| Codeabfrage                               |       |
| Übersicht 3. Bedienebene                  | 31    |
| Überblick - Anlagenparameter Fachmannmenü |       |
| Minimale Kesseltemperatur LA001           |       |
| Maximale Kesseltemperatur LA002           |       |
| Minimale Einsatzgrenze LA003              |       |
| Maximale Einsatzgrenze LA004              |       |
| Neukonfiguration                          |       |
| Fühlererkennung                           |       |
| Zonenname                                 | 35    |
| Lüftungsparameter                         | 35    |
| Relaistest                                |       |
| Zonenreset                                |       |
| Überblick - Lüftungsgeräte Parameter      |       |
| Einstellen Parameter LM001                | 40-41 |
|                                           |       |
| Masterreset                               | 42    |
|                                           |       |
| Technische Daten                          | 43    |
|                                           |       |
| Störmeldungen                             | 44-45 |
|                                           |       |
| Menüstruktur                              | 46    |
|                                           |       |
| Menüstruktur Schaltzeitprogramm           | 47    |
| Menüstruktur Hrlaubsprogramm              | 48    |
|                                           |       |
| Stichwortverzeichnis                      |       |

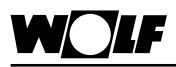

| Sicherheitshinweise | In dieser Beschreibung werden die folgenden Symbole und Hin-<br>weiszeichen verwendet. Diese wichtigen Anweisungen betreffen<br>den Personenschutz und die technische Betriebssicherheit.               |
|---------------------|----------------------------------------------------------------------------------------------------|
| $\wedge$            | "Sicherheitshinweis" kennzeichnet Anweisungen, die genau ein-<br>zuhalten sind, um Gefährdung oder Verletzung von Personen zu<br>vermeiden und Beschädigungen am Gerät zu verhindern.                   |
| $\bigwedge$         | Gefahr durch elektrische Spannung an elektrischen Bauteilen!<br>Achtung: Vor Abnahme der Verkleidung Betriebsschalter aus-<br>schalten.                                                                 |
|                     | Greifen Sie niemals bei eingeschaltetem Betriebsschalter an<br>elektrische Bauteile und Kontakte! Es besteht die Gefahr eines<br>Stromschlages mit Gesundheitsgefährdung oder Todesfolge.               |
| Achtung             | "Hinweis" kennzeichnet technische Anweisungen, die zu beachten<br>sind, um Schäden und Funktionsstörungen am Gerät zu verhindern.                                                                       |
|                     | An den Klemmen und Anschlüssen der EC-Ventilatoren liegt<br>auch bei abgeschaltetem Gerät Spannung an. Es besteht die<br>Gefahr eines elektrischen Schlags mit Gesundheitsgefährdung<br>oder Tedesfolge |

oder Todesfolge. EC-Ventilatoren erst fünf Minuten nach dem allpoligen Abschalten der Spannung berühren.

# Wartung / Reparatur

| Wartung / Reparatur | <ul> <li>Die einwandfreie Funktion der elektrischen Ausrüstung ist in<br/>regelmäßigen Abständen zu kontrollieren.</li> </ul>           |
|---------------------|----------------------------------------------------------------------------------------------------|
|                     | <ul> <li>Störungen und Schäden dürfen nur von Fachkräften beseitigt<br/>werden.</li> </ul>                                              |
|                     | <ul> <li>Schadhafte Bauteile dürfen nur durch original Wolf-Ersatzteile<br/>ersetzt werden.</li> </ul>                                  |
|                     | <ul> <li>Vorgeschriebene elektrische Absicherungswerte sind einzuhalten<br/>(siehe Technische Daten).</li> </ul>                        |
| Achtung             | Werden an Wolf-Regelungen technische Änderungen vorge-<br>nommen, übernehmen wir für Schäden, die hierdurch entstehen,<br>keine Gewähr. |

# Normen / Vorschriften

Normen / Richtlinen Das Gerät sowie das Regelungszubehör entsprechen folgenden Bestimmungen:

## **EG-Richtlinien**

- 2006/95/EG Niederspannungsrichtlinie
- 2004/108/EG EMV-Richtlinie

## **EN-Normen**

- EN 60730-1 Automatische elektrische Regel- und Steuergeräte für den Hausgebrauch
- EN 60730-2-11 Besondere Anforderungen an temperaturabhängige Regel- und Steuergeräte
- EN 61000-6-2 EMV Störfestigkeit Industriebereich
- EN 61000-6-3 EMV Störaussendung Wohnbereich
- Die Installation und Inbetriebnahme der Lüftungsregelung und der angeschlossenen Zubehörteile darf It. DIN EN 50110-1 nur von Elektrofachkräften durchgeführt werden.
- Die örtlichen EVU-Bestimmungen sowie VDE-Vorschriften sind einzuhalten.
- DIN VDE 0100 Bestimmungen für das Errichten von Starkstromanlagen bis 1000V
- DIN VDE 0105-100 Betrieb von elektrischen Anlagen
- Es dürfen nur orginal Wolf-Zubehörteile verwendet werden (E-Register, Kondensatpumpe, Stellantriebe usw.) ansonsten kann die Fa. Wolf keine Gewährleistung übernehmen.

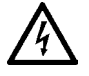

Es sind nur Leitungen zu verwenden, die den örtlichen Installationsvorschriften hinsichtlich Spannung, Strom, Isolationsmaterial, Belastbarkeit etc. entsprechen. Es ist immer ein Schutzleiter anzubringen.

## Netzanschluß:

Bei der Installation des Gerätes ist ein von außen zugänglicher allpoliger Netzschalter zu installieren. Netzzuleitung extern 3x2,5mm<sup>2</sup>. Absicherung 230V/16A.

## Fehlerstromschutzschalter

Es sind ausschließlich allstromsensitive FI-Schutzeinrichtungen Typ B mit 300 mA zulässig. Personenschutz ist bei Betrieb des Gerätes mit FI-Schutzeinrichtungen nicht möglich.

Netzzuleitung und Zubehörteile gemäß beiliegendem Schaltplan anschließen.

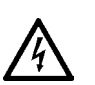

Aufgrund der EC-Motore ist mit einem erhöhten Ableitstrom zu rechnen. Vor Netzanschluss und Inbetriebnahme ist auf eine sichere Erdung zu achten.

Ferner gelten für Österreich die ÖVE-Vorschriften sowie die örtliche Bauordnung.

- Das Entfernen, Überbrücken oder Außerkraftsetzen von Sicherheits- und Überwachungseinrichtungen ist verboten!

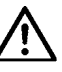

- Die Anlage darf nur in technisch einwandfreiem Zustand betrieben werden. Störungen und Schäden, die die Sicherheit beeinträchtigen, müssen umgehend beseitigt werden.

Installation / Inbetriebnahme

Warnhinweise

| Gerätebeschreibung                               | Das Bedienmodul BML kann als Fernbedienung (z.B. im<br>Hausmeisterraum) eingesetzt werden. Durch den Einsatz als<br>Fernbedienung erübrigt sich nicht nur der Weg in den Auf-<br>stellraum, sondern es werden zusätzliche Funktionen möglich<br>(z.B. Aussentemperaturfühler am BML-Sockel anschließbar).<br>Sollten mehrere Zonen mit LM1/LM2 aus dem Wolf-Regelungssy-<br>stem vorhanden sein, so können mit <b>einem</b> einzigen Bedienmodul<br>BML alle Lüftungsgeräte bedient und eingestellt werden.                                                                                                    |
|--------------------------------------------------|----------------------------------------------------------------------------------------------------|
| Achtung                                          | In einem System (eBus) darf nur ein BML sein.<br>Es können bis zu maximal 7 Zonen mit einem Bedienteil<br>betrieben werden.                                                                                                    |
| Entsorgung und Recycling                         | Für die Entsorgung defekter Systemkomponenten oder des Sy-<br>stems nach der Produktlebensdauer beachten Sie bitte folgende<br>Hinweise:<br>Entsorgen Sie sachgerecht, d.h. getrennt nach Materialgruppen<br>der zu entsorgenden Teile. Ziel sollte immer eine möglichst maxi-<br>male Wiederverwendbarkeit der Grundmaterialien bei möglichst<br>geringer Umweltbelastung sein.<br>Werfen Sie keinesfalls Elektro- oder Elektronikschrott einfach in<br>den Müll, sondern nutzen Sie entsprechende Annahmestellen.<br>Entsorgen Sie grundsätzlich so umweltverträglich, wie es dem<br>Stand der Umweltschutz-, Wiederaufbereitungs- und Entsor-<br>gungstechnik entspricht. |
| Montage Wandsockel<br>Wandsockel Mat.Nr. 2744275 | <ul> <li>Montage des Wandsockels (optional als Zubehör erhältlich) an<br/>einer Innenwand in ca. 1,5m Höhe über dem Fußboden</li> <li>Wandsockel aus der Verpackung nehmen.</li> </ul>                                                                                                    |

- Wandsockel auf Unterputzdose Ø55mm anschrauben oder direkt
  - an der Wand befestigen.

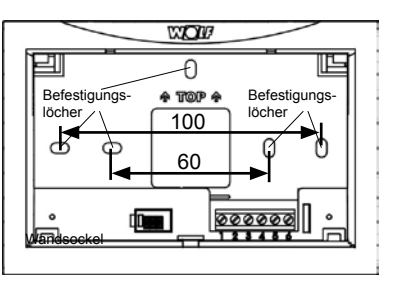

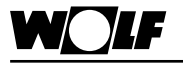

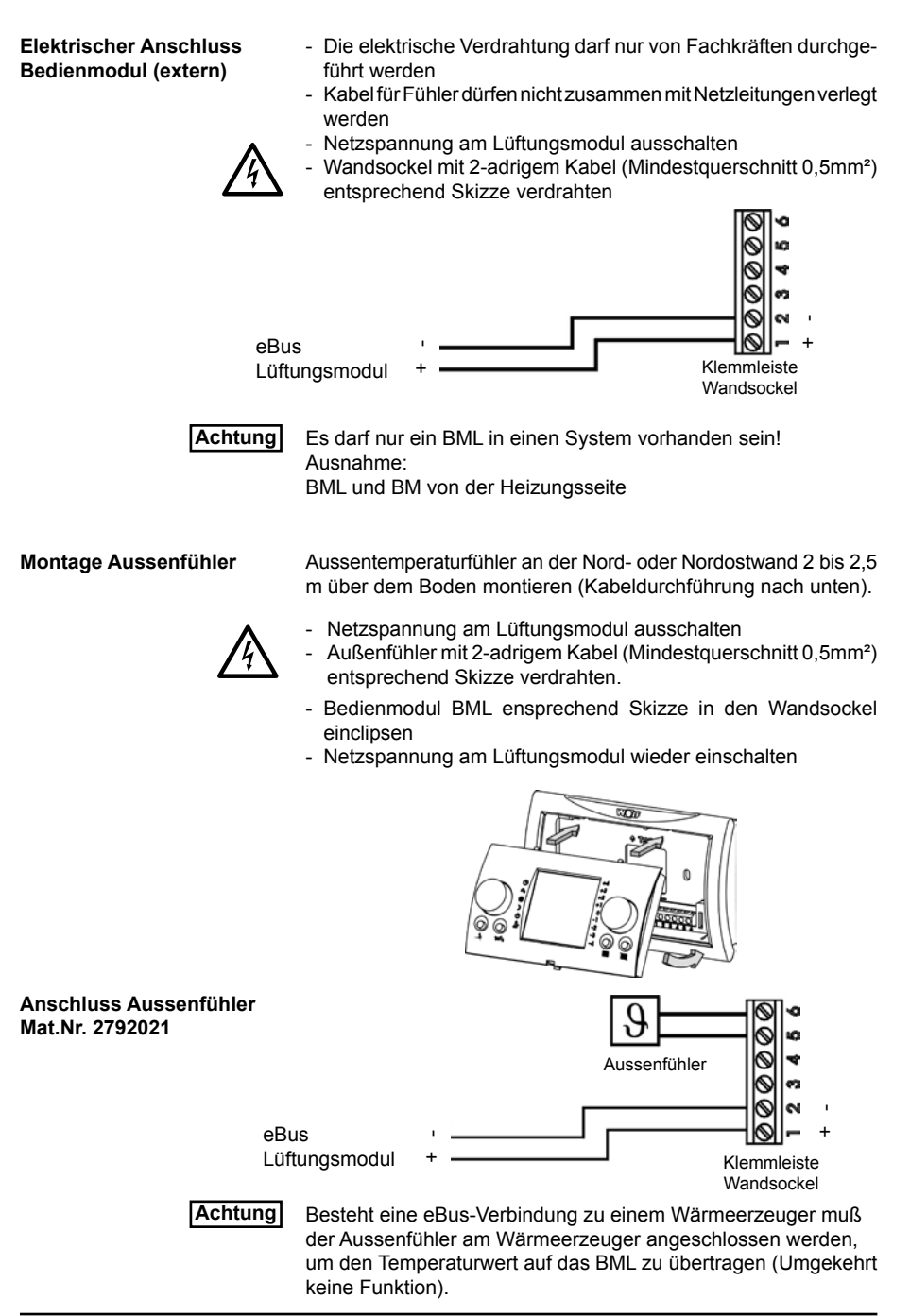

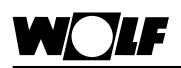

Anschluss Funkuhrmodul mit Aussenfühler Mat.Nr. 2792325

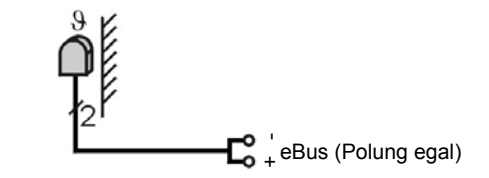

Ist das BML im Lüftungsmodul eingeclipst muß ein Funkaussenfühler eingesetzt werden

Als optionales Zubehör ist ein Funkaussenfühler oder ein Funkuhrmodul mit Aussenfühler erhältlich.

Anschluss Funkaussenfühler und Funkempfänger Mat.Nr. 2744081, 2744082

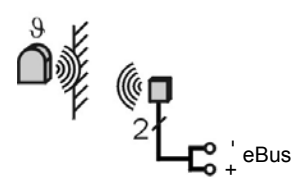

in LM1 oder LM2

Montage Bedienmodul BML Das Bedienmodul BML kann auch in die Module LM1, LM2 integriert werden. Dadurch werden alle Einstellungen vom Modul aus vorgenommen.

Die elektrische Verdrahtung darf nur von Fachkräften durchgeführt werden.

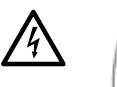

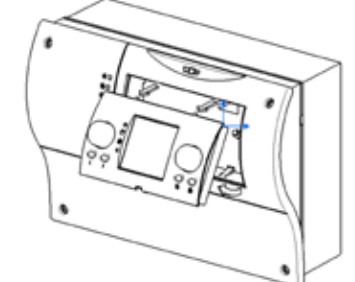

- Betriebsspannung für das Modul ausschalten
- Frontblende vom Modul entsprechend Skizze entfernen
- eBus-Adressierung von Bedienmodul BML überprüfen
- Bedienmodul BML entsprechend Skizze in das Modul einclipsen
- Betriebsspannung für das Modul wieder einschalten

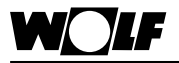

Einstellung eBus-Schnittstelle Bedienmodul BML Das Bedienmodul BML ist werksseitig so eingestellt, dass alle angeschlossenen Komponenten der Lüftungsanlage vom Bedienmodul aus bedient werden.

Es muss immer ein BML mit Adresse 1 vorhanden sein.

Alle anderen Dip-Schalter dürfen nicht verstellt werden und haben keine Bedeutung für die Regelung.

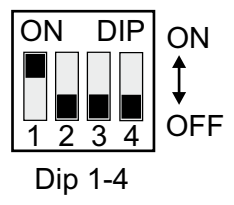

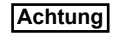

Werkseinstellung nicht verändern!

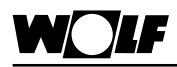

## Gesamtansicht

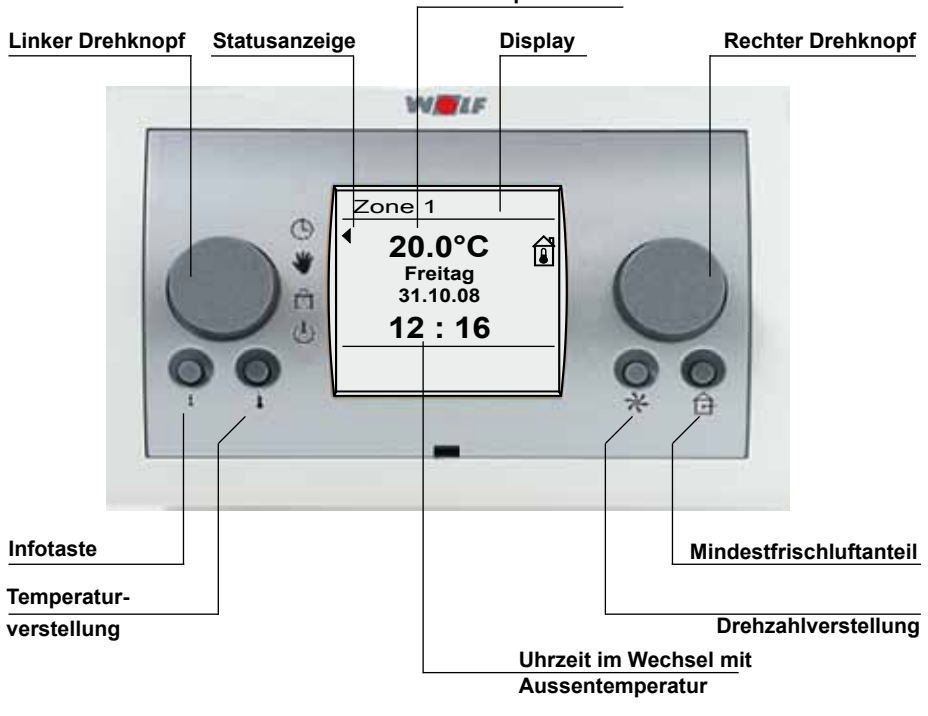

#### Raumtemperatur

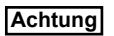

Bei Verstellung von Vorgaben für Drehzahl, Temperatur, Frischluftanteil, Betriebsarten usw. immer erst die Zone auswählen für die die Werte geändert werden sollen.

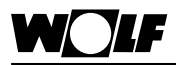

# 1. Bedienebene

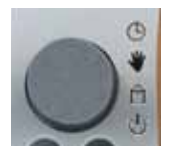

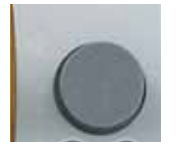

## Linker Drehknopf Programmauswahl

Dieser Drehknopf dient der Programmauswahl. Der Drehknopf lässt sich ohne Anschlag mit deutlich fühlbarer Rasterfunktion bedienen. Die angewählte Funktion wird durch einen Pfeil im Display dargestellt.

## Rechter Drehknopf Zonenwahl (1 – 7)

Dieser Drehknopf dient der Zonenauswahl. Der Drehknopf lässt sich ohne Anschlag mit deutlich fühlbarer Rasterfunktion bedienen. Die angewählte Zone wird in Textform am Display dargestellt. (max. 7 Zonen z.B Halle 1). Der Text kann individuell angepasst werden.

z.B. Zone 1 Restaurant Zone 2 Küche Beschreibung siehe Fachmannebene

Zusätzlich werden über den rechten Drehknopf sämtliche Programmierungen vorgenommen.

Durch drehen des Drehknopfes kann der entsprechende Menüpunkt angewählt werden.

Die Bestätigung eines Programmierschrittes erfolgt durch Drücken des rechten Drehknopfes

## Programmwahl

Durch Drehen des linken Drehknopfes können unten genannte Programme ausgewählt werden.

Dabei bewegt sich der Pfeil am linken Rand des Displays und zeigt auf das ausgewählte Programm.

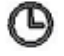

## Automatikbetrieb

Heizbetrieb nach Zeitschaltprogramm. Anforderung von Heizkreispumpe, Wärmerzeuger und Ventilator nach Bedarf.

Bei abgeschalteter Anlage über das Zeitprogramm kann wie im Diagramm dargestellt die Betriebsart vorgewählt werden.

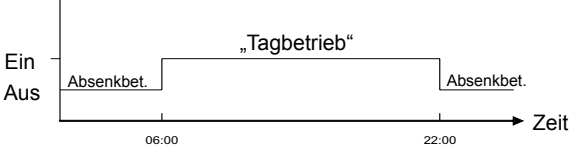

Programm Absenkbetrieb

- Auswahl:
  - Sparbetrieb
  - Stützbetrieb (Werkseinstellung)
  - Standby
  - Sommerlüftung

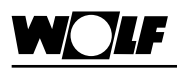

# 1. Bedienebene

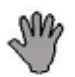

#### Handbetrieb

Bei dieser Einstellung ist der Heizbetrieb über 24h freigegeben (unabhängig vom Zeitprogramm). Der Sollwert vom Tagbetrieb ist aktiv. Die Drehzahl kann von Hand vorgewählt werden.

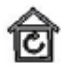

## Lüftungsbetrieb (Sommerlüftung)

Lüftungsbetrieb abhängig vom Zeitschaltprogramm. Die Ventilatoren werden eingeschaltet, die Drehzahl der Lüftungsgeräte kann per Hand vorgewählt werden. Damit kann in den warmen Monaten eine Durchlüftung des Raumes gewährleistet

werden. Wärmeerzeuger und Heizkreispumpenanforderung sind abgeschalten.

LM2 Aussenluftklappen Auf/Zu wird geöffnet, Mischerluftklappen fahren auf den eingestellten Wert.

Unter einer Aussentemperatur von 7°C ist der Lüftungsbetrieb gesperrt (Aussentemperaturfühler erforderlich).

## Standby-Betrieb

Ventilator, Heizkreispumpe und Brenneranforderung sind abgeschalten.

Frostschutz, Raumfrostschutz, aussentemperaturabhängige Heizkreispumpen Einschaltung, Stillstandsschutz bleiben aktiv.

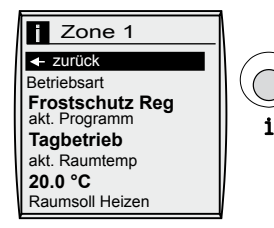

#### Infotaste

Achtung: Bei mehreren Zonen (max.7) vorher die Auswahl treffen für welche Zone die Werte abgefragt werden sollen.

Durch drücken der Infotaste und anschließenden drehen des rechten Drehknopfes können alle verfügbaren Ist- / Solltemperaturen, Betriebsart und sonstige Anlagenwerte angezeigt werden.

Erklärung dazu siehe Kapitel "Anzeigen"!

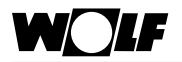

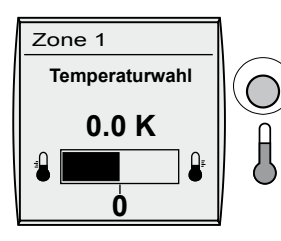

## Taste Temperaturwahl Achtung:

Bei Verstellung der Temperatur immer erst die Zone auswählen für die der Wert geändert wird.

Durch drücken der Taste ist eine schnelle Korrektur der Raumsolltemperatur (od. Zuluft/Ablufttemp.) möglich. Durch drehen des rechten Drehknopfs kann die gewünschte Temperatur um max. 4K angehoben oder max. 4K abgesenkt werden. Der Balken im Display wandert je nach Drehrichtung nach links bzw. nach rechts. Den veränderten Wert durch drücken des rechten Drehknopfs bestätigen.

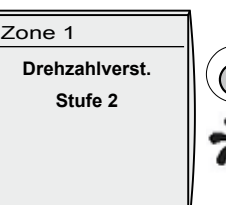

## Taste Drehzahlverstellung Achtung:

Bei Verstellung der Drehzahl immer erst die Zone auswählen für die der Wert geändert wird.

Durch drücken der Taste wird die aktuelle Drehzahl angezeigt. Durch drehen des rechten Drehknopfs kann nun die Drehzahl von Stufe 1 auf Stufe 2 oder umgekehrt verstellt werden (LM1).

Wird ein LM2 Modul verwendet, ist die Drehzahl von 0-100% veränderbar. Der veränderte Wert wird durch drücken des rechten Drehknopfs bestätigt.

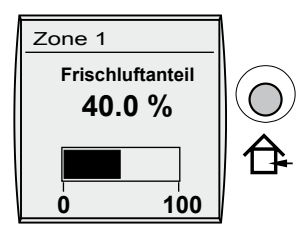

## Taste Mindestfrischluftanteil Achtung:

Bei Verstellung des Frischluftanteils immer erst die Zone auswählen für die der Wert geändert wird.

Durch drücken der Taste wird der aktuelle Frischluftanteil angezeigt. Durch drehen des rechten Drehknopfs kann nun der Frischluftanteil zwischen 0 und 100% verändert werden. Der geänderte Wert wird durch drücken des rechten Drehknopfs bestätigt.

(Nur einstellbar bei Konfigurationen mit Mischerluftklappen)

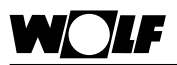

# Display Erklärung

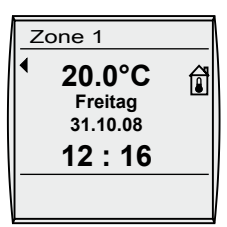

## Raumtemperatur, Zulufttemperatur, Ablufttemperatur

Je nach angeschlossenen Temperaturfühlern wird folgender Fühlerwert im Display angezeigt. Nur Zuluftfühler angeschlossen (Anzeige Zuluftemperatur) Nur Raumfühler angeschlossen (Anzeige Raumtemperatur) Zuluftfühler + Raumfühler angeschlossen (Anzeige Raumtemperatur) Zuluftfühler + Abluftfühler angeschlossen (Anzeige Abluftemperatur)

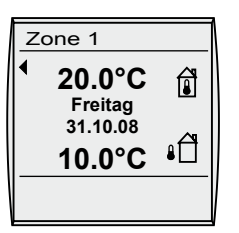

## Uhrzeit und Aussentemperatur

Abwechselnd werden die Uhrzeit und die Aussentemperatur (falls Aussentemperaturfühler vorhanden) angezeigt.

#### Wochentag / Datum

Anzeige des aktuell eingestellte Wochentags und des Datums.

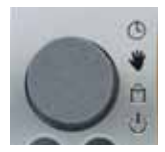

## Statusanzeige

mit Symbolen wird der momentane Betriebszustand ihrer Lüftungsanlage angezeigt.

| Uhr      | = | Heizbetrieb/Kühlbetrieb mit Zeitprogramm        |
|----------|---|-------------------------------------------------|
| Hand     | = | Heizbetrieb/Kühlbetrieb ohne Zeitprogramm       |
| Häuschen | = | Lüftungsbetrieb (Sommerbetrieb)                 |
|          |   | mit Zeitprogramm                                |
| Standby  | = | Heizbetrieb/Kühlbetrieb aus; Frostschutz aktiv. |

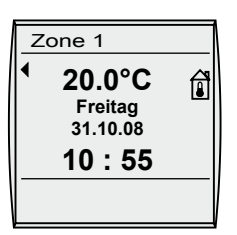

## Anzeige der aktuellen Zone

sind mehrere Zonen angeschlossen (max.7) kann über den rechten Drehknopf die entsprechende Zone ausgewählt werden.

| Übersicht<br>→ zurück<br>Anzeigen<br>Fehlerquitier.<br>Grundeinstell.<br>Zeitprogramm<br>Urlaubsprogr.<br>Fachmann<br>↓ zurück | Durch <b>drücken des rechten Drehknopfs</b> gelangt man in die zwei-<br>te Bedienebene, in der man durch drehen des rechten Drehknopfs<br>im Uhrzeigersinn die in der Übersicht dargestellten Menüebenen<br>auswählen kann. Nach Auswählen des Parameters gelangt man<br>durch nochmaliges drücken mit dem rechten Drehknopf in das<br>Untermenü.<br>Durch Betätigung der Infotaste kann in die Standardanzeige<br>zurück gewechselt werden, egal in welchem Untermenü man<br>sich befindet.<br>Es wird automatisch auch in die Standardanzeige gewechselt, wenn<br>länger als eine Minute keine Einstellung vorgenommen wurde. |
|----------------------------------------------------------------------------------------------------|----------------------------------------------------------------------------------------------------|
| Anzeigen                                                                                                    | Es können alle verfügbaren Ist- / Solltemperaturen, Betriebsart und sonstige Anlagenwerte angezeigt werden.                                                                                                    |
|                                                                                                    | Erklärung dazu siehe Kapitel "Anzeigen"!                                                                                                    |
| Fehlerquittierung                                                                                                    | Quittierung von aufgelaufenen Störungen.<br>Erklärung dazu steht im Kapitel <b>"Fehlerquittierung"</b> !                                                                                                    |
| Grundeinstellungen                                                                                                    | Einstellung der wichtigsten Parameter der Lüftungsanlage wie<br>Uhrzeit, Datum, Raumtemperatur, Nachttemperatur, Zuluftmini-<br>malbegrenzung Heizen/Kühlen, Stütztemperatur, Nachtabsenkung,<br>Nachtlüftung, Angebotsregelung Kühlen.<br>Einstellmöglichkeiten und Erklärung zu den einzelnen Parametern<br>stehen im Kapitel " <b>Grundeinstellungen"</b> .                                                                                                    |
| Zeitprogramme                                                                                                    | Ändern der Schaltzeitprogramme für Heiz und Kühlbetrieb.<br>Einstellmöglichkeiten und Änderung der einzelnen Schaltzeiten-<br>programme stehen im Kapitel <b>"Zeitprogramme"</b> .                                                                                                    |
| Urlaubsprogramm                                                                                                    | Einstellung von 5 verschiedenen Urlaubs-/Ferienprogrammen<br>möglich. Das Urlaubsprogramm ist der normalen Schaltzeit<br>übergeordnet.<br>Nach beenden des Urlaubsprogrammes läuft die Anlage wieder<br>selbständig im zuvor eingestellten Zeitprogramm weiter!                                                                                                    |
| Fachmann                                                                                                    | Einstellung der Fachmannparameter der Lüftungsanlage.<br>Einstellmöglichkeiten und Erklärung zu den einzelnen Parametern<br>stehen im Kapitel " <b>Fachmann"</b> .                                                                                                    |
|                                                                                                    | Zurück zur Standardanzeige                                                                                                    |
| Achtung                                                                                                    | Bei Abfrage des Anzeigemenüs und bei Fehlerquittierung immer erst die Zone auswählen, die man ansprechen will.                                                                                                    |

## Anzeigen

| 🗄 Hauptmenü                |
|----------------------------|
| <ul> <li>zurück</li> </ul> |
| Anzeigen                   |
| Fehlerquittier.            |
| Grundeinstell.             |
| Zeitprogramm               |
| Urlaubsprogr.              |
| Fachmann                   |
| zurück                     |

Rechten Drehknopf drücken um in die 2. Bedienebene zu wechseln. Durch drehen des rechten Drehknopfs im Uhrzeigersinn die Menüebene "Anzeigen" anwählen und durch erneutes drücken des rechten Drehknopfs die Auswahl bestätigen. Durch drehen des rechten Drehknopfs können nun nacheinander folgende Werte angezeigt werden.

Zur Abfrage der Werte immer erst die Zone auswählen.

| 1  | Betriebsart                                                        |                  |
|----|--------------------------------------------------------------------|------------------|
| 2  | Aktuelles Programm                                                 | L                |
| 3  | Aktuelle<br>Raumtemperatur                                         | Feueralarm       |
| 4  | Raumsoll                                                           | Frostschutz Reg. |
| 4  | Heizen / Kühlen                                                    | Fehler Zone      |
| 5  | Aussentemperatur                                                   | Frostschutz Raum |
| 6  | Zuluft                                                             | Extern EIN/AUS   |
|    | Ist-Temperatur                                                     | Vorheizen        |
| 7  | Soll-Temperatur                                                    | Filtertest       |
|    | Deckentemperatur                                                   | Standby          |
| 8  | oder Vereisungs-                                                   | Sommerlüftung    |
|    | temperatur                                                         | Zuluftmin. begr. |
| 9  | Frischluftanteil                                                   | Angebot Kühlen   |
| 10 | Motordrehzahl                                                      | Nachtlüftung     |
| 11 | Stellsignal Heizen                                                 | Raumt. erreicht  |
|    | Pumpe Heizen                                                       | Aussent Absch.   |
| 12 | oder Kühlen                                                        | Regelbetr.       |
| 13 | Brenneranforderung                                                 |                  |
| 14 | Wärmerückgewinnung                                                 |                  |
| 15 | Konfiguration                                                      |                  |
| 16 | Softwareversion<br>LM (Gerät 1)<br>Softwareversion<br>LM (Gerät 2) |                  |

Nicht angeschlossen Fühler werden übersprungen, da nur Werte angezeigt werden können, die verfügbar sind.

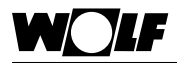

## Fehlerquittierung

| E Hauptmenü     |  |  |
|-----------------|--|--|
| ← zurück        |  |  |
| Anzeigen        |  |  |
| Fehlerquittier. |  |  |
| Grundeinstell.  |  |  |
| Zeitprogramm    |  |  |
| Urlaubsprogr.   |  |  |
| Fachmann        |  |  |
| ← zurück        |  |  |

Rechten Drehknopf drücken um in die 2. Bedienebene zu wechseln. Durch drehen des rechten Drehknopfs im Uhrzeigersinn die Menüebene "Fehlerquittierung" anwählen und durch erneutes drücken des rechten Drehknopfs quittieren.

Es wird sofort in die Grundmaske nach quittieren gesprungen

Sind mehrere Zonen vorhanden, ist für jede Zone bei Störungen die Quittierung durchzuführen.

Zuerst Zone auswählen. Bei der die Störung quittiert werden soll.

## Parameter-Überblick Grundeinstellungen

(Einstellung und Funktion auf den folgenden Seiten)

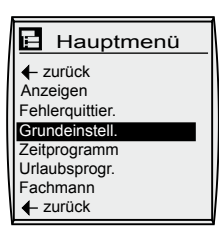

## Achtung: Es werden je nach angeschlossenen Modul (LM1 od. LM2) Menümasken ein oder ausgeblendet. Hier werden alle möglichen Menüs dargestellt.

| Parameter                          | Einstellbereich                                         | Werkseinstellung                                    | Individuelle<br>Einstellung |
|------------------------------------|---------------------------------------------------------|-----------------------------------------------------|-----------------------------|
| Sprache                            |                                                         | deutsch, englisch,<br>französisch<br>niederländisch |                             |
| Datum                              |                                                         |                                                     |                             |
| Uhrzeit                            | 0 bis 24 Uhr                                            |                                                     |                             |
| Autom. Sommerzeit                  | auto / aus                                              | auto                                                |                             |
| Tastensperre                       | ein / aus                                               | aus                                                 |                             |
| Z1 Zone 1 Z7 Zone 7                |                                                         |                                                     |                             |
| Tagtemperatur                      | 5°C – 50°C                                              | 20°C                                                |                             |
| Spartemperatur<br>Heizen /Kühlen   | 5°C – 30°C                                              | 16°C                                                |                             |
| Stütztemperatur<br>Heizen / Kühlen | 5°C – 30°C                                              | 12°C                                                |                             |
| Drehzahl Verstellung               | 1-2 / 0-100%                                            | 2 / 80%                                             |                             |
| Prog. Absenkb.                     | Sparbetrieb<br>Stützbetrieb<br>Standby<br>Sommerlüftung | Stützbetrieb                                        |                             |
| Zuluftminimalbegrenzung            | 5°C – 30°C                                              | 16°C                                                |                             |
| Mischluftanteil                    | 0 - 100%                                                | 40%                                                 |                             |
| Freigabe Nachtlüftung              | EIN/AUS                                                 | EIN                                                 |                             |
| Freig. Angebot Kühlen              | EIN/AUS                                                 | EIN                                                 |                             |

## Sprache

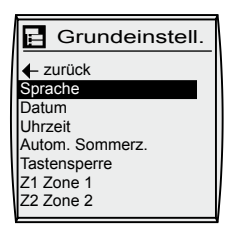

Werkseinstellung: deutsch Bereich: deutsch englisch französisch niederländisch

## Datum

| 🖪 Grundeinstell.    |
|---------------------|
| ← zurück<br>Sprache |
| Datum               |
| Uhrzeit             |
| Autom. Sommerz.     |
| Tastensperre        |
| Z1 Zone 1           |
| Z2 Zone 2           |

Rechten Drehknopf drücken um in die 2. Bedienebene zu wechseln. Durch drehen des rechten Drehknopfs im Uhrzeigersinn die Menüebene "Grundeinstellung" anwählen und durch erneutes drücken des rechten Drehknopfs die Auswahl bestätigen.

Durch weiteres drehen im Uhrzeigersinn den Parameter Sprache anwählen und bestätigen

Die Sprache wird durch anschließendes drehen des rechten Drehknopfs verändert und bestätigt.

Durch Betätigung der Drehzahlverstellung kann die Eingabe abgebrochen werden.

Rechten Drehknopf drücken um in die 2. Bedienebene zu wechseln.

Durch drehen des rechten Drehknopfs im Uhrzeigersinn die Menüebene "Grundeinstellung" anwählen und durch erneutes drücken des rechten Drehknopfs die Auswahl bestätigen. Durch weiteres drehen im Uhrzeigersinn den Parameter Datum anwählen und bestätigen

Das Datum wird durch Drehen des rechten Drehknopfs geändert.

Nacheinander Tag, Monat, Jahr eingeben und jeweils durch drücken des rechten Drehknopfs bestätigen.

Durch Betätigung der Drehzahlverstellung kann die Eingabe abgebrochen werden.

lst die Regelung länger als 48 Stunden ohne Spannung, muss das Datum unter Umständen neu eingestellt werden.

Ist ein Funkuhrmodul angeschlossen, wird das Datum automatisch angezeigt, kann aber auch nicht verändert werden.

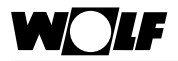

# 2. Bedienebene - Grundeinstellungen

## Uhrzeit

| 🖪 Grundeinstell. |
|------------------|
| ← zurück         |
| Sprache          |
| Datum            |
| Uhrzeit          |
| Autom. Sommerz.  |
| Tastensperre     |
| Z1 Zone 1        |
| Z2 Zone 2        |

Rechten Drehknopf drücken um in die 2. Bedienebene zu wechseln. Durch drehen des rechten Drehknopfs im Uhrzeigersinn die Menüebene "Grundeinstellung" anwählen und durch erneutes drücken des rechten Drehknopfs die Auswahl bestätigen.

Durch weiteres drehen im Uhrzeigersinn den Parameter Uhrzeit anwählen und bestätigen.

Die Uhrzeit wird durch anschließendes drehen des rechten Drehknopfs geändert.

Nacheinander Stunden, Minuten, Sekunden eingeben und jeweils durch drücken des rechten Drehknopfs bestätigen.

Durch Betätigung der Drehzahlverstellung kann die Eingabe abgebrochen werden.

Ist die Regelung länger als 48 Stunden ohne Spannung, muss die Uhrzeit unter Umständen neu eingestellt werden.

Istein Funkuhrmodul angeschlossen, wird die Uhrzeit automatisch angezeigt, kann aber auch nicht verändert werden.

## Automatische Sommerzeit

| 📑 Grundeinstell.    |
|---------------------|
| ← zurück<br>Sprache |
| Datum               |
| Uhrzeit             |
| Autom. Sommerz.     |
| Tastensperre        |
| Z1 Zone 1           |
| Z2 Zone 2           |

Werkseinstellung: auto. Bereich: auto / aus Durch weiteres drehen im Uhrzeigersinn den Parameter "Autom. Sommerzeit" anwählen und durch erneutes drücken des rechten Drehknopfs die Auswahl bestätigen.

Die "Autom. Sommerzeitumschaltung" wird durch anschließendes drehen des rechten Drehknopfs deaktiviert und bestätigt.

## Tastensperre

| 🔁 Grundeinstell. |
|------------------|
| ✓ zurück         |
| Sprache          |
| Datum            |
| Uhrzeit          |
| Autom. Sommerz.  |
| Tastensperre     |
| Z1 Zone 1        |
| Z2 Zone 2        |

Werkseinstellung: aus Bereich: aus / aus Rechten Drehknopf drücken um in die 2. Bedienebene zu wechseln. Durch drehen des rechten Drehknopfs im Uhrzeigersinn die Menüebene "Grundeinstellung" anwählen und durch erneutes drücken des rechten Drehknopfs die Auswahl bestätigen. Durch weiteres drehen im Uhrzeigersinn den Parameter Tastensperre anwählen und bestätigen.

Die Tastensperre wird durch anschließendes drehen des rechten Drehknopfs aktiviert und bestätigt.

Durch Betätigung der Drehzahlverstellung kann die Eingabe abgebrochen werden.

## Anmerkung:

Der Parameter Tastensperre soll ein unbeabsichtigtes Verstellen der Lüftungsanlage verhindern

Wird der Parameter Tastensperre auf "ein" geschaltet, wird automatisch eine Minute nach der letzten Einstellung die Tastensperre aktiviert.

lst die Tastensperre aktiv, können keinerlei Einstellungen und Abfragen vorgenommen werden. Nach Bestätigung einer Taste oder eines Drehknopfs erscheint TASTENSP im Display.

Die Tastensperre kann durch längeres drücken (ca.1 Sekunde) des rechten Drehknopfs für einen Einstellvorgang oder zum Anzeigen der Soll-/Ist-Werte aufgehoben werden.

Für eine dauerhafte Deaktivierung der Tastensperre, muss der Parameter Tastensperre wieder auf "aus" gestellt werden.

Achtung Die Funktionstasten sind weiterhin aktiv. (Drehzahlverstellung, Frischluftanteileinstellung und Temperaturkorrektur)

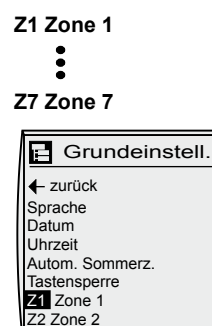

# 2. Bedienebene - Grundeinstellungen

Rechten Drehknopf drücken um in die 2. Bedienebene zu wechseln. Durch drehen des rechten Drehknopfs im Uhrzeigersinn die Menüebene "Grundeinstellung" anwählen und durch erneutes drücken des rechten Drehknopfs die Auswahl bestätigen. Durch weiteres drehen im Uhrzeigersinn den Parameter "Z1 Zone 1"anwählen. (Sind mehrere Zonen im System vorhanden, die Zone auswählen für die man die Werte verändern will, (max. 1-7) und durch erneutes drücken des rechten Drehknopfs die Auswahl bestätigen. Durch drehen des rechten Drehknopfs können nun nacheinander folgende Werte für die angewählte Zone verändert werden).

## Tagtemperatur

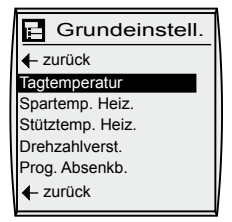

Werkseinstellung: 20°C Bereich: 5 - 50°C

## Spartemperatur Heizen / Kühlen

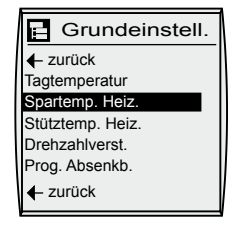

Werkseinstellung: 16°C Bereich: 5 - 30°C Tagtemperatur mit rechten Drehknopf auswählen und bestätigen. Durch drehen des rechten Drehrads gewünschte Temperatur einstellen und anschließend bestätigen.

Spartemperatur mit rechten Drehknopf auswählen und bestätigen. Durch drehen des rechten Drehrads gewünschte Spartemperatur einstellen und anschließend bestätigen.

Bei Konfigurationen die Heizen und Kühlen unterstützen, kann die Spartemperatur für Kühlen separat eingegeben werden.

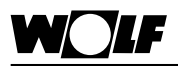

# 2. Bedienebene - Grundeinstellungen

## Stütztemperatur Heizen / Kühlen

| 🖪 Grundeinstell.           |
|----------------------------|
| <ul> <li>zurück</li> </ul> |
| Tagtemperatur              |
| Spartemp. Heiz.            |
| Stütztemp. Heiz.           |
| Drehzahlverst.             |
| Prog. Absenkb.             |
| ← zurück                   |

Werkseinstellung: 12°C Bereich: 5 - 30°C

## Stütztemperatur Heizen mit rechten Drehknopf auswählen und bestätigen. Durch drehen des rechten Drehrads gewünschte Stütztemperatur Heizen einstellen und anschließend bestätigen.

Bei Konfigurationen nur Stütztemperatur Kühlen, kann die Stütztemperatur Kühlen separat eingegeben werden.

## Drehzahlverstellung

| 🖪 Grundeinstell. |
|------------------|
| ← zurück         |
| Tagtemperatur    |
| Spartemp. Heiz.  |
| Stütztemp. Heiz. |
| Drehzahlverst.   |
| Prog. Absenkb.   |
| ← zurück         |

Werkseinstellung: 20°C Bereich: 5 - 50°C Drehzahlverstellung mit rechten Drehknopf auswählen und bestätigen. Durch drehen des rechten Drehrads gewünschte Stufe 1 oder 2 (0 - 100%) auswählen und anschließend bestätigen.

Funktion:

Die hier vorgewählte Drehzahl ist gültig für den Tagbetrieb, Stützbetrieb, Sommerlüftung und Nachtlüftung. Bei Vorwahl Mischerregelung und bei ausgeschalteter Temperaturabhängiger Drehzahlregelung. Drehzahl kann auch noch über Taste Kannauell verändert werden.

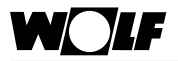

#### Programm Absenkbetrieb

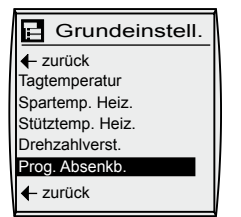

Werkseinstellung: Stützbetrieb Bereich: Stützbetrieb Sparbetrieb Standby Sommerlüftung

## Zuluftminimalbegrenzung

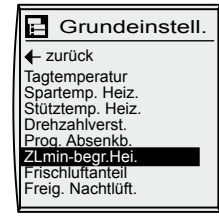

Werkseinstellung: 16K Bereich: 5 - 30K Programm Absenkbetrieb mit rechten Drehknopf auswählen und bestätigen. Durch drehen des rechten Drehrads gewünschte Betriebsart

- Stützbetrieb
- Sparbetrieb (abgesenkter Betrieb)
- Standby
- Sommerlüftung

einstellen und anschließend bestätigen.

Bei über das Zeitprogramm abgeschalteter Anlage können die oben genannten Betriebsarten vorgewählt werden.

Funktion Stützbetrieb:

Bei abgeschalteter Anlage über das Zeitprogramm kann der Stützbetrieb aktiv werden (Werkseinstellung). Wird die eingestellte Stütztemperatur im Raum unterschritten, werden Ventilator, Heizkreispumpe und Wärmeerzeuger solange angefordert bis die Stütztemperatur erreicht ist (+/- 1K).

Stützbetrieb = Energiesparbetrieb: Der Ventilator wird in den belegungsfreien Zeiten nur bei unterschreiten der Stütztemperatur angefordert.

Zuluftminimalbegrenzung Heizen mit rechten Drehknopf auswählen und bestätigen. Durch drehen des rechten Drehrads gewünschte Zuluftminimaltemperatur Heizen einstellen und anschließend bestätigen.

Der eingestellte Wert ist gültig bei Heizen oder Kühlen

## Funktion:

Zuluft-Einblastemperatur in den Raum die unter keinen Umständen unterschritten werden darf. Wird der eingestellte Wert unterschritten, werden die Heizkreispumpe, Brenneranforderung, und der Heizkreismischer angefordert.

Bei Kühlkonfigurationen wird die Kühlkreispumpe, Kälteanforderung der Kühlkreismischer weggeschaltet. Der Ventilator bleibt in Betrieb

Achtung

Der Temperatursollwert (Tag, Spartemperatur) läßt sich nicht unter den Wert der Minimalbegrenzung einstellen.

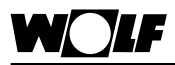

## Mischluftanteil

| 🖪 Grundeinstell.                                                                                                    |  |
|----------------------------------------------------------------------------------------------------|--|
| ← zurück<br>Tagtemperatur<br>Spartemp. Heiz.<br>Stütztemp. Heiz.<br>Drehzahlverst.<br>Prog. Absenkb.<br>ZLmin-begr.Hei.<br>Frischlufentell<br>Frieg. Nachtlüft. |  |

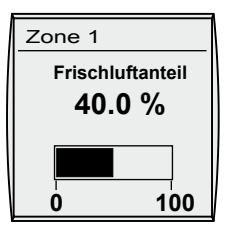

Werkseinstellung: 40% Bereich: 0 - 100%

## Freigabe Nachtlüftung

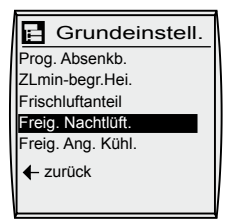

Werkseinstellung: AUS Bereich: AUS / EIN Mischluftanteil mit rechten Drehknopf auswählen und bestätigen. Durch drehen des rechten Drehrads gewünschten Mischluftanteil einstellen und anschließend bestätigen.

Bei Einstellung 40% wird bei Anlagen mit Mischluftklappensystem 40% Aussenluft und 60% Umluft gefahren

Freigabe Nachtlüftung mit rechten Drehknopf auswählen und bestätigen. Durch drehen des rechten Drehrads gewünschte Regelart (EIN / AUS) einstellen und anschließend bestätigen.

## Funktion:

Mit dieser Funktion wird der Raum im Sommer während der belegungsfreien Zeit mit kühler Aussenluft versorgt. Steigt die Raumtemperatur über einen gewissen Wert, wird die Anlage solange eingeschaltet, bis der Sollwert wieder erreicht wird.

Genauere Beschreibung siehe Zusatzfunktionen.

Funktioniert nur im Stützbetrieb

Für diese Funktion ist ein Aussenfühler und Raumfühler erforderlich.

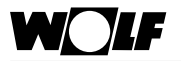

# 2. Bedienebene - Grundeinstellungen

## Freigabe Angebotsregelung Kühlen

| Grundeinstell.    |
|-------------------|
| Prog. Absenkb.    |
| ZLmin-begr.Hei.   |
| Frischluftanteil  |
| Freig. Nachtlüft. |
| Freig. Ang. Kühl. |
| ← zurück          |

Werkseinstellung: AUS Bereich: AUS / EIN Angebotsregelung Kühlen mit rechten Drehknopf auswählen und bestätigen. Durch drehen des rechten Drehrads gewünschte Regelart (EIN / AUS) einstellen und anschließend bestätigen.

## Funktion:

Mit dieser Funktion wird der Raum optimal bzgl. Betriebskosten gekühlt.

Steigt die Raumtemperatur über den Raumsollwert und ist die Aussentemperatur um 2K kühler als die Raumtemperatur, werden die Aussenluftklappen stetig aufgefahren.

Genauere Beschreibung siehe Zusatzfunktionen.

Für diese Funktion sind ein Aussenfühler und ein Mischluftklappensystem erforderlich.

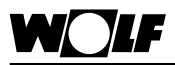

## Zeitprogramm

| Zeitprogramm<br>Zonenübersicht      |  |
|-------------------------------------|--|
| <- zurück<br>Z1 Zone 1<br>Z2 Zone 2 |  |
| ← zurück                            |  |

| Zeitprogramm<br>Zone 1 |  |
|------------------------|--|
| Donnerstag             |  |
| Freitag                |  |

Samstag Sonntag Tag kopieren ← zurück

| Zone 1<br>Montag |         |
|------------------|---------|
| ← zurück         |         |
| Start Zeit       | 06:00   |
| Ende Zeit        | 22:00   |
| Start Zeit       | 00:00   |
| Ende Zeit        | 00 : 00 |
| Start Zeit       | 00 : 00 |
| Ende Zeit        | 00 : 00 |

Rechten Drehknopf drücken um in die 2. Bedienebene zu wechseln. Durch drehen des rechten Drehknopfs im Uhrzeigersinn die

Menüebene "Zeitprogramm" anwählen und durch erneutes drücken des rechten Drehknopfs die Auswahl bestätigen.

Die Zone auswählen für die die Schaltzeiten programmiert werden sollen und durch drücken bestätigen.

Den Tag auswählen für den die Schaltzeiten programmiert werden sollen und durch erneutes drücken des rechten Drehknopfs die Auswahl bestätigen.

Durch drehen des rechten Drehrads die Startzeit anwählen und bestätigen.

Die gewünschte Schaltzeit durch drehen einstellen und anschließend bestätigen.

Gleiche vorgehensweise für die Ende Zeit.

Durch weiteres drehen des rechten Drehknopfs kann nun Schaltzeit 2-8 in der gleichen Weise wie oben beschrieben programmiert werden.

Sind alle Schaltzeiten für den ausgewählten Tag programmiert, kann über zurück das Menü verlassen werden.

Durch weiteres drehen des rechten Drehknopfs "Kopieren Tag" anwählen, und durch erneutes drücken die Auswahl bestätigen. Es wird automatisch in den Kopierbereich gewechselt.

Im Display erscheint die Wochentagsquelle.

Den Tag mit den rechten Drehrad anwählen der vorher programmiert worden ist und anschließend bestätigen.

Im Display erscheint Wochentagsziel.

Den Tag oder den Block auswählen in denen die Schaltzeiten kopiert werden sollen und anschließend bestätigen.

Kopierauswahl.

Mo, Di, Mi, Do, Fr, Sa, So Mo - Do

Mo - Fr Sa - So

Keine eingetragene Schaltzeit bedeutet, dass die Anlage abgeschaltet ist (Stützbetrieb aktiv).

Der Wochentag beginnt um 0:00 Uhr und endet um 23:59 Uhr.

## Zeitschaltprogramm Werkseinstellung für Zone 1 bis Zone 7

| Zone 1-7     | Mo   | ntag  | Dier | nstag | Mitty | woch  | Donn | erstag | Fre  | Freitag |      | istag | Son  | Sonntag |  |
|--------------|------|-------|------|-------|-------|-------|------|--------|------|---------|------|-------|------|---------|--|
|              | Ein  | Aus   | Ein  | Aus   | Ein   | Aus   | Ein  | Aus    | Ein  | Aus     | Ein  | Aus   | Ein  | Aus     |  |
| Schaltzeit 1 | 6:00 | 22:00 | 6:00 | 22:00 | 6:00  | 22:00 | 6:00 | 22:00  | 6:00 | 22:00   | 6:00 | 22:00 | 6:00 | 22:00   |  |
| Schaltzeit 2 |      |       |      |       |       |       |      |        |      |         |      |       |      |         |  |
| Schaltzeit 3 |      |       |      |       |       |       |      |        |      |         |      |       |      |         |  |
| Schaltzeit 4 |      |       |      |       |       |       |      |        |      |         |      |       |      |         |  |
| Schaltzeit 5 |      |       |      |       |       |       |      |        |      |         |      |       |      |         |  |
| Schaltzeit 6 |      |       |      |       |       |       |      |        |      |         |      |       |      |         |  |
| Schaltzeit 7 |      |       |      |       |       |       |      |        |      |         |      |       |      |         |  |
| Schaltzeit 8 |      |       |      |       |       |       |      |        |      |         |      |       |      |         |  |

## Induviduelle Einstellungen hier eintragen

| Zone 1       | Мог | ntag | Dienstag |     | Mittwoch |     | Donnerstag |     | Freitag |     | Samstag |     | Sonntag |     |
|--------------|-----|------|----------|-----|----------|-----|------------|-----|---------|-----|---------|-----|---------|-----|
|              | Ein | Aus  | Ein      | Aus | Ein      | Aus | Ein        | Aus | Ein     | Aus | Ein     | Aus | Ein     | Aus |
| Schaltzeit 1 |     |      |          |     |          |     |            |     |         |     |         |     |         |     |
| Schaltzeit 2 |     |      |          |     |          |     |            |     |         |     |         |     |         |     |
| Schaltzeit 3 |     |      |          |     |          |     |            |     |         |     |         |     |         |     |
| Schaltzeit 4 |     |      |          |     |          |     |            |     |         |     |         |     |         |     |
| Schaltzeit 5 |     |      |          |     |          |     |            |     |         |     |         |     |         |     |
| Schaltzeit 6 |     |      |          |     |          |     |            |     |         |     |         |     |         |     |
| Schaltzeit 7 |     |      |          |     |          |     |            |     |         |     |         |     |         |     |
| Schaltzeit 8 |     |      |          |     |          |     |            |     |         |     |         |     |         |     |

| Zone 2       | Мог | ntag | Dien | istag | Mitty | woch | Donn | erstag | Fre | itag | Sam | istag | Son | ntag |
|--------------|-----|------|------|-------|-------|------|------|--------|-----|------|-----|-------|-----|------|
|              | Ein | Aus  | Ein  | Aus   | Ein   | Aus  | Ein  | Aus    | Ein | Aus  | Ein | Aus   | Ein | Aus  |
| Schaltzeit 1 |     |      |      |       |       |      |      |        |     |      |     |       |     |      |
| Schaltzeit 2 |     |      |      |       |       |      |      |        |     |      |     |       |     |      |
| Schaltzeit 3 |     |      |      |       |       |      |      |        |     |      |     |       |     |      |
| Schaltzeit 4 |     |      |      |       |       |      |      |        |     |      |     |       |     |      |
| Schaltzeit 5 |     |      |      |       |       |      |      |        |     |      |     |       |     |      |
| Schaltzeit 6 |     |      |      |       |       |      |      |        |     |      |     |       |     |      |
| Schaltzeit 7 |     |      |      |       |       |      |      |        |     |      |     |       |     |      |
| Schaltzeit 8 |     |      |      |       |       |      |      |        |     |      |     |       |     |      |

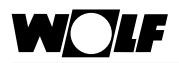

| Zone 3       | Moi | ntag | Dier | nstag | Mitty | woch | Donn | erstag | Fre | itag | Sam | istag | Son | ntag |
|--------------|-----|------|------|-------|-------|------|------|--------|-----|------|-----|-------|-----|------|
|              | Ein | Aus  | Ein  | Aus   | Ein   | Aus  | Ein  | Aus    | Ein | Aus  | Ein | Aus   | Ein | Aus  |
| Schaltzeit 1 |     |      |      |       |       |      |      |        |     |      |     |       |     |      |
| Schaltzeit 2 |     |      |      |       |       |      |      |        |     |      |     |       |     |      |
| Schaltzeit 3 |     |      |      |       |       |      |      |        |     |      |     |       |     |      |
| Schaltzeit 4 |     |      |      |       |       |      |      |        |     |      |     |       |     |      |
| Schaltzeit 5 |     |      |      |       |       |      |      |        |     |      |     |       |     |      |
| Schaltzeit 6 |     |      |      |       |       |      |      |        |     |      |     |       |     |      |
| Schaltzeit 7 |     |      |      |       |       |      |      |        |     |      |     |       |     |      |
| Schaltzeit 8 |     |      |      |       |       |      |      |        |     |      |     |       |     |      |

| Zone 4       | Mor | ntag | Dien | stag | Mittv | voch | Donne | erstag | Fre | itag | Sam | stag | Son | ntag |
|--------------|-----|------|------|------|-------|------|-------|--------|-----|------|-----|------|-----|------|
|              | Ein | Aus  | Ein  | Aus  | Ein   | Aus  | Ein   | Aus    | Ein | Aus  | Ein | Aus  | Ein | Aus  |
| Schaltzeit 1 |     |      |      |      |       |      |       |        |     |      |     |      |     |      |
| Schaltzeit 2 |     |      |      |      |       |      |       |        |     |      |     |      |     |      |
| Schaltzeit 3 |     |      |      |      |       |      |       |        |     |      |     |      |     |      |
| Schaltzeit 4 |     |      |      |      |       |      |       |        |     |      |     |      |     |      |
| Schaltzeit 5 |     |      |      |      |       |      |       |        |     |      |     |      |     |      |
| Schaltzeit 6 |     |      |      |      |       |      |       |        |     |      |     |      |     |      |
| Schaltzeit 7 |     |      |      |      |       |      |       |        |     |      |     |      |     |      |
| Schaltzeit 8 |     |      |      |      |       |      |       |        |     |      |     |      |     |      |

| Zone 5       | Mor | ntag | Dien | istag | Mittv | voch | Donne | erstag | Fre | itag | Sam | istag | Son | ntag |
|--------------|-----|------|------|-------|-------|------|-------|--------|-----|------|-----|-------|-----|------|
|              | Ein | Aus  | Ein  | Aus   | Ein   | Aus  | Ein   | Aus    | Ein | Aus  | Ein | Aus   | Ein | Aus  |
| Schaltzeit 1 |     |      |      |       |       |      |       |        |     |      |     |       |     |      |
| Schaltzeit 2 |     |      |      |       |       |      |       |        |     |      |     |       |     |      |
| Schaltzeit 3 |     |      |      |       |       |      |       |        |     |      |     |       |     |      |
| Schaltzeit 4 |     |      |      |       |       |      |       |        |     |      |     |       |     |      |
| Schaltzeit 5 |     |      |      |       |       |      |       |        |     |      |     |       |     |      |
| Schaltzeit 6 |     |      |      |       |       |      |       |        |     |      |     |       |     |      |
| Schaltzeit 7 |     |      |      |       |       |      |       |        |     |      |     |       |     |      |
| Schaltzeit 8 |     |      |      |       |       |      |       |        |     |      |     |       |     |      |

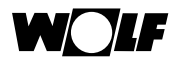

| Zone 6       | Мог | ntag | Dier | istag | Mitty | woch | Donn | erstag | Fre | itag | Sam | istag | Son | ntag |
|--------------|-----|------|------|-------|-------|------|------|--------|-----|------|-----|-------|-----|------|
|              | Ein | Aus  | Ein  | Aus   | Ein   | Aus  | Ein  | Aus    | Ein | Aus  | Ein | Aus   | Ein | Aus  |
| Schaltzeit 1 |     |      |      |       |       |      |      |        |     |      |     |       |     |      |
| Schaltzeit 2 |     |      |      |       |       |      |      |        |     |      |     |       |     |      |
| Schaltzeit 3 |     |      |      |       |       |      |      |        |     |      |     |       |     |      |
| Schaltzeit 4 |     |      |      |       |       |      |      |        |     |      |     |       |     |      |
| Schaltzeit 5 |     |      |      |       |       |      |      |        |     |      |     |       |     |      |
| Schaltzeit 6 |     |      |      |       |       |      |      |        |     |      |     |       |     |      |
| Schaltzeit 7 |     |      |      |       |       |      |      |        |     |      |     |       |     |      |
| Schaltzeit 8 |     |      |      |       |       |      |      |        |     |      |     |       |     |      |

| Zone 7       | Mor | ntag | Dier | istag | Mitty | voch | Donn | erstag | Fre | itag | Sam | istag | Son | ntag |
|--------------|-----|------|------|-------|-------|------|------|--------|-----|------|-----|-------|-----|------|
|              | Ein | Aus  | Ein  | Aus   | Ein   | Aus  | Ein  | Aus    | Ein | Aus  | Ein | Aus   | Ein | Aus  |
| Schaltzeit 1 |     |      |      |       |       |      |      |        |     |      |     |       |     |      |
| Schaltzeit 2 |     |      |      |       |       |      |      |        |     |      |     |       |     |      |
| Schaltzeit 3 |     |      |      |       |       |      |      |        |     |      |     |       |     |      |
| Schaltzeit 4 |     |      |      |       |       |      |      |        |     |      |     |       |     |      |
| Schaltzeit 5 |     |      |      |       |       |      |      |        |     |      |     |       |     |      |
| Schaltzeit 6 |     |      |      |       |       |      |      |        |     |      |     |       |     |      |
| Schaltzeit 7 |     |      |      |       |       |      |      |        |     |      |     |       |     |      |
| Schaltzeit 8 |     |      |      |       |       |      |      |        |     |      |     |       |     |      |

## Urlaubsprogramm

| Urlaubsprogramm |
|-----------------|
| Zonenübersicht  |
| ← zurück        |
| Z1 Zone 1       |
| Z2 Zone 2       |
| ← zurück        |
|                 |
|                 |

| Urlaubsprogramm<br>Zone 1  |
|----------------------------|
| ✓ zurück                   |
| Urlaubsprogramm 1          |
| Urlaubsprogramm 2          |
| Urlaubsprogramm 3          |
| Urlaubsprogramm 4          |
| Urlaubsprogramm 5          |
| <ul> <li>zurück</li> </ul> |

| Urlaubsprogramm<br>Zone 1                       |  |
|-------------------------------------------------|--|
| ← zurück                                        |  |
| Ferienbeginn<br>Datum 01.01.09<br>Uhrzeit 00:00 |  |
| Ferienende<br>Datum 01.01.09<br>Uhrzeit 00:00   |  |

Programmwahl Standby zurück Rechten Drehknopf drücken um in die 2. Bedienebene zu wechseln.

Durch drehen des rechten Drehknopfs im Uhrzeigersinn die Menüebene "Urlaubsprogramm" anwählen und durch erneutes drücken des rechten Drehknopfs die Auswahl bestätigen.

Die Zone auswählen für die die Ferienzeiten programmiert werden sollen und durch drücken bestätigen.

Das Urlaubsprogramm 1-5 auswählen für das die Ferienzeiten programmiert werden sollen und durch erneutes drücken des rechten Drehknopfs die Auswahl bestätigen.

Durch drehen des rechten Drehrads Datum für Ferienbeginn anwählen und bestätigen.

Das gewünschte Datum durch drehen einstellen und anschließend bestätigen.

Gleiche vorgehensweise für Uhrzeiteinstellung wählen.

Anschließend Datum und Uhrzeit für das Ferienende einstellen.

Als nächstes unter Programmwahl Standby anwählen und bestätigen.

Folgende Auswahl ist möglich:

- Standby (Werkseinstellung)
- Stützbetrieb
- Sparbetrieb
- Tagbetrieb
- Sommerlüftung

Gleiche vorgehensweise für Urlaubsprogramm 2 - 5.

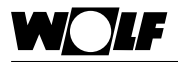

## Codeabfrage

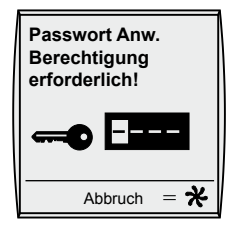

Rechten Drehknopf drücken um in die 2. Bedienebene zu wechseln. Durch drehen des rechten Drehknopfs im Uhrzeigersinn die Menüebene "Fachmann" anwählen und durch erneutes drücken des rechten Drehknopfs die Auswahl bestätigen.

Durch drehen des rechten Drehrads die 1 eingeben und bestätigen, das ganze dreimal wiederholen (Code 1111).

Nach einstellen des Codes befindet man sich in der Fachmannebene.

## Übersicht 3. Bedienebene (Untermenü)

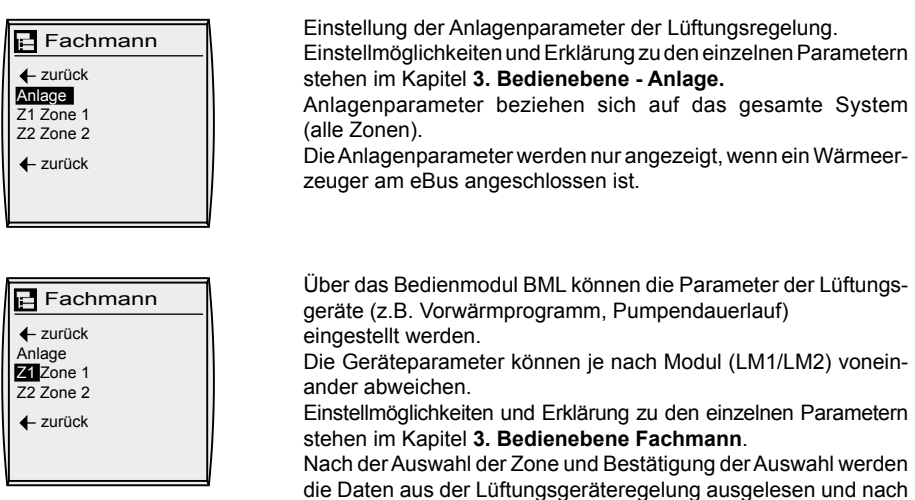

ca. 5s im Display angezeigt. Ist der Parameter in der Lüftungsgeräteregelung vorhanden wird der aktuell eingestellte Wert im Display angezeigt und kann verändert werden.

# Witterungsgeführte Kesseltemperatur-Anforderung vom LM1/2 an den Wärmeerzeuger über eBus.

## Anlagenparameter-Überblick Fachmannmenü

(Einstellung und Funktion auf den folgenden Seiten)

| Paramet  | er                            | Einstellbereich | Werkseinst. |
|----------|-------------------------------|-----------------|-------------|
| LR001    | Minimale Kesselsolltemperatur | 40 - 90 °C      | 50 °C       |
| L8002    | Maximale Kesselsolltemperatur | 50 - 90 °C      | 80 °C       |
| LR003    | Minimale Aussentemperatur     | -30 - +15 °C    | -15°C       |
| LROOY    | Maximale Aussentemperatur     | +10 40°C        | 15°C        |
| Neukonfi | guration                      |                 |             |

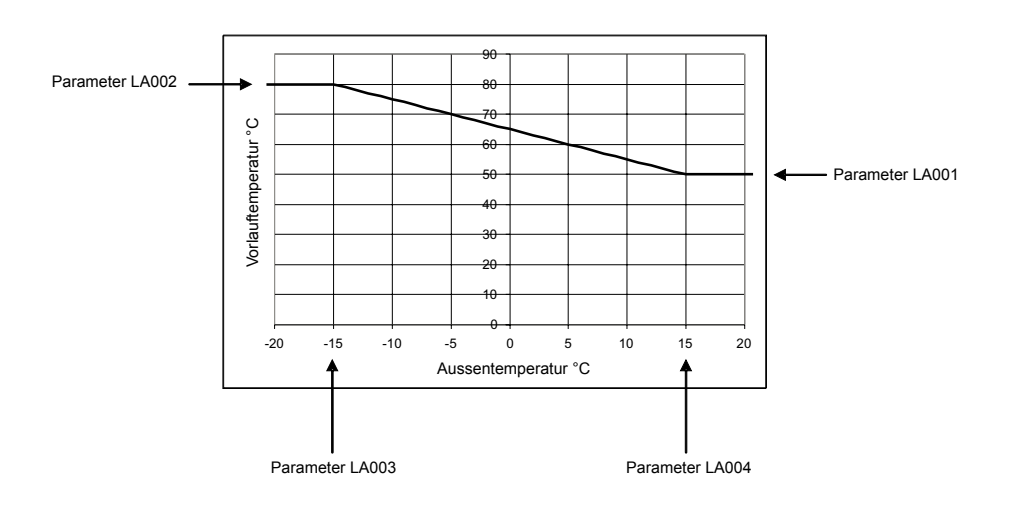

## Minimale Kesselsolltemperatur Parameter LA001

| 🖪 Anlag                    | е       |
|----------------------------|---------|
| <ul> <li>zurück</li> </ul> |         |
| LA001                      | 50.0°C  |
| LA002                      | 75.0°C  |
| LA003                      | -15.0°C |
| LA004                      | 15.0°C  |
| Neukonfigu                 | ration  |
| Fühlererkei                | nnung   |
|                            |         |

Werkseinstellung: 50% Bereich: 40 - 90%

# Mit dem rechten Drehknopf in der Menüebene Fachmann (nach Codeeingabe) den Anlagenparameter LA001, Minimale Kesselsolltemperatur" anwählen.

Der Parameter Minimale Kesselsolltemperatur wird durch drücken und anschließendes drehen des rechten Drehknopfs verändert. Nachdem der Parameter Minimale Kesselsolltemperatur" eingestellt ist, wird durch erneutes drücken des rechten Drehknopfs die Einstellung bestätigt.

Durch Betätigung der Ventilatortaste kann die Eingabe abgebrochen werden.

## Funktion:

Bei der Wärmeanforderung der Lüftungsanlage wird die eingestellte minimale Kesselsolltemperatur über den eBus an den Wärmererzeuger weitergegeben.

Zwischen minimaler und maximaler Kesselsollwertvorgabe wird stetig in Abhängigkeit der Aussentemperatur geregelt.

Keine Funktion bei Anforderung des Wärmeerzeugers über potenzialfreien Kontakt.

## Maximale Kesselsolltemperatur Parameter LA002

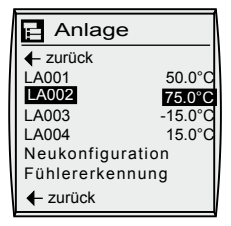

Werkseinstellung: 80% Bereich: 50 - 90% Mit dem rechten Drehknopf in der Menüebene Fachmann (nach Codeeingabe) den Anlagenparameter LA002, maximale Kesselsolltemperatur" anwählen.

Der Parameter Maximale Kesselsolltemperatur"wird durch drücken und anschließendes drehen des rechten Drehknopfs verändert. Nachdem der Parameter Maximale Kesselsolltemperatur" eingestellt ist, wird durch erneutes drücken des rechten Drehknopfs die Einstellung bestätigt.

Durch Betätigung der Ventilatortaste kann die Eingabe abgebrochen werden.

## Funktion:

Bei der Wärmeanforderung der Lüftungsanlage wird die eingestellte maximale Kesselsolltemperatur über den eBus an den Wärmererzeuger weitergegeben.

Zwischen minimaler und maximaler Kesselsollwertvorgabe wird stetig in Abhängigkeit der Aussentemperatur geregelt.

Keine Funktion bei Anforderung des Wärmeerzeugers über potenzialfreien Kontakt.

## Minimale Aussentemperatur Parameter LA003

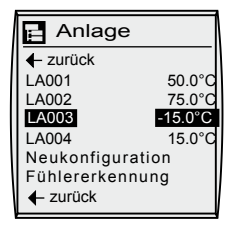

Werkseinstellung: -15°C Bereich: -30 - +15°C

## Maximale Aussentemperatur Parameter LA004

| E Anlage                   |         |
|----------------------------|---------|
| <ul> <li>zurück</li> </ul> |         |
| LA001                      | 50.0°C  |
| LA002                      | 75.0°C  |
| LA003                      | -15.0°C |
| LA004                      | 15.0°C  |
| Neukonfigura               | tion    |
| Fühlererkenn               | ung     |
| <ul> <li>zurück</li> </ul> |         |

Werkseinstellung: 15°C Bereich: 10 - +40°C Mit dem rechten Drehknopf in der Menüebene Fachmann (nach Codeeingabe) den Anlagenparameter LA003, Minimale Einsatzgrenze" anwählen.

Der Parameter Minimale Einsatzgrenze" wird durch drücken und anschließendes drehen des rechten Drehknopfs verändert. Nachdem der Parameter Minimale Einsatzgrenze" eingestellt ist, wird durch erneutes drücken des rechten Drehknopfs die Einstellung bestätigt.

Durch Betätigung der Ventilatortaste kann die Eingabe abgebrochen werden.

## Funktion:

Bei der Wärmeanforderung der Lüftungsanlage wird die eingestellte minimale Einsatzgrenze über den eBus an den Wärmererzeuger weitergegeben.

Zwischen minimaler und maximaler Einsatzgrenze wird stetig in Abhängigkeit der Aussentemperatur die Kesseltemperatur geregelt.

Keine Funktion bei Anforderung des Wärmeerzeugers über potenzialfreien Kontakt.

Mit dem rechten Drehknopf in der Menüebene Fachmann (nach Codeeingabe) den Anlagenparameter LA004, Maximale Einsatzgrenze" anwählen.

Der Parameter Maximale Einsatzgrenze" wird durch drücken und anschließendes drehen des rechten Drehknopfs verändert. Nachdem der Parameter Maximale Einsatzgrenze" eingestellt ist, wird durch erneutes drücken des rechten Drehknopfs die Einstellung bestätigt.

Durch Betätigung der Ventilatortaste kann die Eingabe abgebrochen werden.

## Funktion:

Bei der Wärmeanforderung der Lüftungsanlage wird die eingestellte Maximale Einsatzgrenze über den eBus an den Wärmererzeuger weitergegeben.

Zwischen minimaler und maximaler Einsatzgrenze wird stetig in Abhängigkeit der Aussentemperatur die Kesseltemperatur geregelt.

Keine Funktion bei Anforderung des Wärmeerzeugers über potenzialfreien Kontakt.

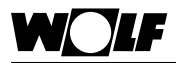

## Neukonfiguration

| 📄 Anlag                    | e       |
|----------------------------|---------|
| <ul> <li>zurück</li> </ul> |         |
| LA001                      | 50.0°C  |
| LA002                      | 75.0°C  |
| LA003                      | -15.0°C |
| LA004                      | 15.0°C  |
| Neukonfigura               | ation   |
| Fühlererkennung            |         |
| <ul> <li>zurück</li> </ul> |         |

## Fühlererkennung

| 📄 Anlag                    | e       |  |
|----------------------------|---------|--|
| <ul> <li>zurück</li> </ul> |         |  |
| LA001                      | 50.0°C  |  |
| LA002                      | 75.0°C  |  |
| LA003                      | -15.0°C |  |
| LA004                      | 15.0°C  |  |
| Neukonfiguration           |         |  |
| Fühlererkennung            |         |  |
|                            |         |  |

## Zonenname

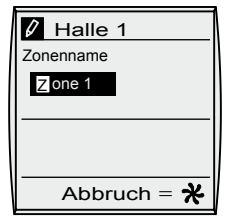

## Lüftungsgeräte Parameter

| 🖬 Fa    | achmann |   |
|---------|---------|---|
| 🔶 zur   | ück     |   |
| Zonenna | ame     |   |
| LM001   | L01     |   |
| LM010   | Ein     |   |
| LM012   | Aus     |   |
| LM013   | 1.OK    |   |
| LM014   | 3.OK    |   |
| LM020   | Aus     |   |
|         |         | _ |

Werden Module aus dem System genommen oder werden vorhandene Systeme mit Modulen erweitert, so ist eine Neukonfiguration durchzuführen.

Nach einer Konfigurationänderung muss ebenfalls eine Neukonfiguration durchgeführt werden.

Werden Temperaturfühler aus dem System genommen oder kommt nachträglich einer dazu, so muß eine Fühlererkennung durchgeführt werden.

Nach der Auswahl der "Fühlererkennung" und Bestätigung der Auswahl ist die Fühlererkennung abgeschlossen

Unter Zonenname kann ein beliebiger Text für die Zone eingegeben werden. z.B. Restaurant

Mit den rechten Drehknopf in der Menüebene Fachmann (nach Codeeingabe) die gewünschte Zone (Zone1...7) anwählen und anschließend bestätigen.

Den Parameter Zonenname auswählen und bestätigen.

Mit den rechten Drehknopf kann die Auswahl (Buchstaben, Zahlen, Sonderzeichen usw.) getroffen werden. Das ausgewählte Zeichen mit der rechten Taste bestätigen. Das nächste Zeichen kann nun eingegeben werden. Maximal können 16 Zeichen eingegeben werden.

Unter LM001 bis LM204 können die Einstellungen geändert werden.

Siehe "Lüftungsgeräte Parameter - Überblick"

# **WOLF** 3. Bedienebene - Fachmann - Anlagenparameter

## Relaistest

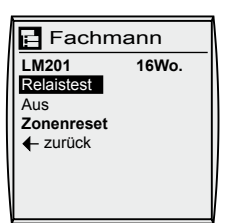

Unter Relaistest können je nach Modul die Ausgänge aktiviert werden.

Mit den rechten Drehknopf in der Menüebene Fachmann (nach Codeeingabe) die gewünschte Zone (Zone1...7) anwählen und anschließend bestätigen.

Den Parameter Relaistest auswählen und bestätigen.

Mit den rechten Drehknopf kann die Auswahl (siehe unten) getroffen werden und anschließend mit der rechten Taste bestätigen.

- Relais Pumpe
- Relais Anforderung (Wärmeerzeuger)
- Relais Ventilator Stern
- Relais Ventilator Dreieck
- Relais Klappe Auf
- Relais Klappe Zu
- Fu-Freigabe
- Analogausgang Y1 (X1)
- Analogausgang Y2 (X2)
- Analogausgang Y3 (X3)
- Analogausgang T1/T2

So können die einzelnen Ausgänge nacheinander aktiviert werden. Beim verlassen des Menüs wird automatisch der Relaistest deaktiviert und in die vorher ausgewählte Betriebsart gewechselt.

## Zonenreset

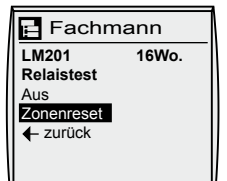

Unter Zonenreset können alle Parameter die in einen Modul abgespeichert sind auf Werkseinstellung gesetzt werden.

Mit den rechten Drehknopf in der Menüebene Fachmann (nach Codeeingabe) die gewünschte Zone (Zone1...7) anwählen und anschließend bestätigen.

Den Parameter Zonenreset auswählen und bestätigen.

Folgende Werte werden auf Werkseinstellung zurückgestellt

- Zonenparameter
- Zeitprogramm
- Grundeinstellungen
- Urlaubsprogramm

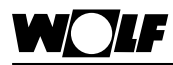

## Lüftungsgeräte Parameter-Überblick

(Einstellung und Funktion in der LM1 bzw. LM2 Bedienungsanleitung)

| Paramete | er                                                     | Einstell-<br>bereich               | Werks-<br>einstellung | Individuelle<br>Einstellung |
|----------|--------------------------------------------------------|------------------------------------|-----------------------|-----------------------------|
| LM001    | Konfiguration                                          | Siehe<br>Anlagen-<br>konfiguration | nach Modul            |                             |
| LM010    | Drehzahlregelung                                       | EIN/AUS                            | EIN                   |                             |
| LM011    | Regelart LM2                                           | Drehzahl<br>Mischer<br>Auto        | Mischer               |                             |
| LM012    | automatisches Lüften                                   | EIN/AUS                            | AUS                   |                             |
| LM013    | Hysterese Aus                                          | 0-30K                              | 1K                    |                             |
| LM014    | Hysterese Stufe 2                                      | 1-3K                               | ЗK                    |                             |
| LM015    | Minimale Drehzahl                                      | 5% - 60%                           | 20%                   |                             |
| LM015    | Minimale Drehzahl                                      | 1. Stufe                           | 1. Stufe              |                             |
| LM016    | Maximale Drehzahl                                      | 40% - 100%                         | 100%                  |                             |
| LM016    | Maximale Drehzahl                                      | 2. Stufe                           | 2.Stufe               |                             |
| LM017    | P-Anteil Drehzahlregelung                              | 1K - 20K                           | 4                     |                             |
| LM018    | Verhältnis Abluft zu Zuluft-<br>Drehzahl               | 50 - 150                           | 100                   |                             |
| LM019    | Freigabe Ablüfter<br>über Frischluftanteil             | 0% - 100%                          | 40%                   |                             |
| LM020    | Aussentemperaturabhängige<br>Winter-/Sommerumschaltung | EIN/AUS                            | AUS                   |                             |
| LM021    | Differenz Heizen                                       | 1K – 20K                           | 1K                    |                             |
| LM022    | Differenz Kühlen                                       | 1K – 20K                           | 1K                    |                             |
| LM023    | Raumfrostschutz                                        | EIN/AUS                            | EIN                   |                             |
| LM024    | Raumfrostschutz Temperatur                             | 0°C – 30°C                         | 5°C                   |                             |
| LM030    | Heizkreispumpe Nachlauf                                | 0 – 60min                          | 2 min                 |                             |
| LM031    | Heizkreispumpe Dauerlauf                               | EIN/AUS                            | AUS                   |                             |
| LM032    | Frostschutztemperatur                                  | -20°C-+10°C                        | 2°C                   |                             |
| LM033    | Mindestlaufzeit Brenner                                | 5 - 10min.                         | 7 min.                |                             |
| LM040    | Kühlkreispumpe Nachlauf                                | 0 – 60min                          | 2 min                 |                             |
| LM041    | Mindestlaufzeit Kältemaschine                          | 5 - 10min.                         | 7 min.                |                             |
| LM050    | Vorwärmzeit Heizregister                               | 1 – 30min                          | 2 min                 |                             |
| LM051    | Sperrzeit Vorwärmprogramm                              | 10 - 180min                        | 60 min                |                             |

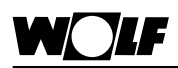

| Parameter |                                                                         | Einstell-<br>bereich               | Werks-<br>einstellung | Individuelle<br>Einstellung |
|-----------|-------------------------------------------------------------------------|------------------------------------|-----------------------|-----------------------------|
| LM052     | Vorwärmprogramm<br>EIN / AUS                                            | EIN/AUS                            | EIN                   |                             |
| LM053     | Aussentemperatur<br>Vorwärmprogramm                                     | -20°C– +15°C                       | 10°C                  |                             |
| LM060     | Drehzahl Sparbetrieb                                                    | 40-100%                            | 70%                   |                             |
| LM080     | P-Anteil Heizkreismischer                                               | 5 - 20                             | 12                    |                             |
| LM081     | Nachstellzeit Heizkreismischer                                          | 0 – 25 min                         | 2 min                 |                             |
| LM082     | Frostschutz Auto-Anlauf                                                 | EIN/AUS                            | EIN                   |                             |
| LM090     | Offset Kühlen                                                           | 1K – 10K                           | ЗK                    |                             |
| LM091     | P-Anteil Kühlkreismischer                                               | 2 -20                              | 12                    |                             |
| LM092     | Nachstellzeit Kühlkreismischer                                          | 0 – 20 min                         | 3 min                 |                             |
| LM093     | Drehzahl Angebot Kühlen                                                 | 40-100%                            | 100%                  |                             |
| LM100     | Kaskadeneinfluss                                                        | 0 - 20                             | 2                     |                             |
| LM101     | Nachstellzeit Kaskade                                                   | 0 - 25 min                         | 2 min                 |                             |
| LM102     | Zuluftmaximalbegrenzung                                                 | 20 - 60°C                          | 50°C                  |                             |
| LM103     | Regelart                                                                | Zuluftregelung<br>Kaskadenregelung | Kaskaden-<br>regelung |                             |
| LM110     | P-Anteil Mischluft                                                      | 5 - 20                             | 10                    |                             |
| LM111     | Aussentemperaturabhängige<br>Frischluftregelung                         | EIN/AUS                            | AUS                   |                             |
| LM112     | Frischluft Beginn Reduzierung                                           | -10°C - +30°C                      | 0°C                   |                             |
| LM113     | Frischluftklappe geschlossen                                            | -20°C - 10°C                       | -10°C                 |                             |
| LM114     | Klappenvorlaufzeit                                                      | 0 - 150 sec.                       | 60 sec.               |                             |
| LM120     | Angebotsregelung Kühlen<br>Temperaturdifferenz<br>Raum-Aussentemperatur | 1K – 10K                           | 2K                    |                             |
| LM130     | Nachtlüftung<br>Grenzwert Raumtemperatur                                | 10°C - 30°C                        | 22°C                  |                             |
| LM131     | Nachtlüftung<br>Einschaltbedingung                                      | 2K – 20K                           | 5K                    |                             |
| LM132     | Nachtlüftung minimale<br>Aussentemperatur                               | 5°C - 10°C                         | 12°C                  |                             |
| LM140     | Sommerkompensation<br>Freigabe                                          | EIN/AUS                            | AUS                   |                             |
| LM141     | Sommerkompensation<br>Starttemperatur                                   | 10°C - 50°C                        | 25°C                  |                             |

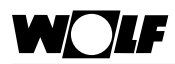

## 3. Bedienebene - Fachmann -Parameter

| Parameter |                                         | Einstell-<br>bereich                  | Werks-<br>einstellung | Individuelle<br>Einstellung |
|-----------|-----------------------------------------|---------------------------------------|-----------------------|-----------------------------|
| LM142     | Sommerkompensation<br>Endtemperatur     | 10°C - 50°C                           | 30°C                  |                             |
| LM143     | Sommerkompensation<br>Gesamtführung     | 0K – 10K                              | 2K                    |                             |
| LM150     | P-Anteil WRG                            | 5 - 20                                | 12                    |                             |
| LM151     | Nachstellzeit WRG                       | 0 - 25 min                            | 3 min                 |                             |
| LM170     | Minimale<br>Stellwinkelbegrenzung       | 0% – 100%                             | 0%                    |                             |
| LM171     | Maximale<br>Stellwinkelbegrenzung       | 0% – 100%                             | 100%                  |                             |
| LM172     | P-Anteil Induktionsjalousie             | 5 - 20                                | 10                    |                             |
| LM173     | Zuschaltung LD15                        | 0%-100%                               | 50%                   |                             |
| LM180     | Alarmfunktion<br>Brandschutzklappen     | (AUS) Anlage Aus<br>(EIN) nur Meldung | Anlage Aus            |                             |
| LM190     | Verzögerung<br>Störung Luftstrom        | 5 - 600 sec.                          | 60sec.                |                             |
| LM200     | aktive Filterüberwachung                | EIN/AUS                               | AUS                   |                             |
| LM201     | Testintervall Filter                    | 1 - 10 Woch.                          | 1 Woch.               |                             |
| LM202     | Wartungsmeldung<br>über Betriebsstunden | EIN/AUS                               | AUS                   |                             |
| LM203     | Betriebsstunden Lüfter                  | 100 - 8000                            | 1000                  |                             |
| LM204     | Filtertest                              | EIN/AUS                               | AUS                   |                             |

## Achtung

Parameter werden je nach Konfiguration ein-/ausgeblendet

## Einstellen Parameter LM001

|            |      | _ |
|------------|------|---|
| 🖻 Fachmann |      |   |
| 🔶 zuri     | ück  |   |
| Zonenna    | ime  |   |
| LM001      | L01  |   |
| LM010      | Ein  |   |
| LM012      | Aus  |   |
| LM013      | 1.OK |   |
| LM014      | 3.OK |   |
| LM020      | Aus  |   |

Parameter LM001 Mit dem rechten Drehknopf in der Menüebene Fachmann (nach Codeeingabe) die gewünschte Zone auswählen und bestätigen.

Den zu ändernden Lüftungsgeräteparameter (LM) anwählen, durch drücken und anschließendes drehen des rechten Drehknopfs verändert. Nachdem der zu ändernde Lüftungsgeräteparameter (LM) eingestellt ist, wird durch erneutes drücken des rechten Drehknopfs die Einstellung bestätigt.

Je nach angeschlossenen Modulen stehen die möglichen Konfigurationen zur Auswahl

1 x LM1 (Konfig. L01, L02, L03, L04); Werkseinstellung L01 2 x LM1 (Konfig. L21, L22, L23); Werkseinstellung L21 1 x LM1 + 1 x LM2 (Konfig. L31, L32); Werkseinstellung L31

| Konfig | Anlagenfunktion                                                                                       |
|--------|----------------------------------------------------------------------------------------------------|
| L01    | Lüftungsgerät, Heizen mit Raumregelung,<br>Motoransteuerung 2-stufig                                  |
| L02    | Lüftungsgerät, Kühlen mit Raumregelung,<br>Motoransteuerung 2-stufig                                  |
| L03    | Lüftungsgerät, Heizen, Torschleier,<br>Motoransteuerung 2-stufig                                      |
| L04    | Lüftungsgerät, Heizen, externe Stufenvorwahl,<br>Motoransteuerung 2-stufig                            |
| L21    | Lüftungsgerät, Heizen mit Raumregelung,<br>Motoransteuerung 2-stufig mit Leistungserweiterung         |
| L22    | Lüftungsgerät, Kühlen mit Raumregelung,<br>Motoransteuerung 2-stufig mit Leistungserweiterung         |
| L23    | Lüftungsgerät,<br>Heizen und Kühlen mit Raumregelung,<br>Motoransteuerung 2-stufig, getrennte Systeme |
| L31    | Lüftungsgerät, Heizen mit Raumregelung,<br>Mischerregelung,<br>Motoransteuerung 2-stufig              |
| L32    | Lüftungsgerät, Kühlen mit Raumregelung,<br>Mischerregelung,<br>Motoransteuerung 2-stufig              |

## Achtung

Je nach Anlagenfunktion muss die Konfiguration vorgewählt werden.

| Parameter |  |
|-----------|--|
| LM001     |  |

1 x LM2 ; Werkseinstellung L11

| Konfig | Anlagenfunktion                                                                                |
|--------|------------------------------------------------------------------------------------------------|
| L11    | Lüftung, Heizen, Mischerregelung, Motoransteue-<br>rung stufenlos                              |
| L12    | Lüftung, Kühlen, Mischerregelung, Motoransteue-<br>rung stufenlos                              |
| L13    | Lüftung, Heizen , Mischerregelung, Motoransteue-<br>rung 5-Stufenschalter                      |
| L13    | Lüftung, Heizen , Mischerregelung, Motoransteu-<br>erung FU                                    |
| K11    | Klima, Heizen, Klappen Auf-Zu, FU-Ansteuerung<br>od. Stufenschalter, Zu/Abluft                 |
| K12    | Klima, Kühlen, Klappen Auf-Zu, FU-Ansteuerung<br>od. Stufenschalter, Zu/Abluft                 |
| K13    | Klima, Heizen, Klappen stufenlos, FU-Ansteuerung od. Stufenschalter, Zu/Abluft                 |
| K14    | Klima, Kühlen, Klappen stufenlos, FU-Ansteuerung od. Stufenschalter, Zu/Abluft                 |
| K15    | Klima, Heizen, WRG(KGX/RWT), Klappen Auf-Zu, FU-Ansteuerung od. Stufenschalter, Zu/Abluft      |
| K16    | Klima, Heizen, WRG(KGX/RWT), Klappen stufenlos<br>FU-Ansteuerung od. Stufenschalter, Zu/Abluft |
| K17    | Klima, Heizen, Klappen Auf-Zu, FU-Ansteuerung<br>od. Stufenschalter, Zuluft                    |
| K18    | Klima, Kühlen, Klappen Auf-Zu, FU-Ansteuerung<br>od. Stufenschalter, Zuluft                    |

Achtung

Je nach Anlagenfunktion muss die Konfiguration vorgewählt werden.

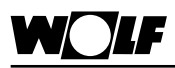

## Masterreset

 Masterreset
 Bedienmodul BML aus Wandsockel oder LM... nehmen und bei gedrückter rechten Taste Bedienmodul BML wieder einclipsen.

 Taste solange gedrückt halten bis Parameter-Reset im Display erscheint.
 Folgende Werte werden auf Werkseinstellung gesetzt.

 -Zonenname
 -Zonenname

- Sprache
- Tastensperre
- Automatische Sommerzeit
- Aussenfühlererkennung
- Anlagenparameter

Achtung

Kommt beim ersten Einschalten des Systems eBus-Fehler oder werden nachträglich Fühler aus dem System genommen oder neu eingebunden ist auch ein Masterreset durchzuführen. **Technische Daten** 

| Abmessungen H/B/T  | 100x145x45 mm    |
|--------------------|------------------|
| Datenerhalt:       | EEPROM permanent |
| Lagertemperatur:   | -20+60°C         |
| Umgebungstemp.:    | 050°C            |
| Gangreserve:       | > 48 Std.        |
| Schutzart:         | Wandsockel IP30  |
| Leistungsaufnahme: | max. 3W          |
| Anschlussspannung: | eBus 15-24V      |

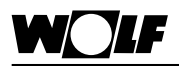

# Störmeldungen

| Zone 1                           | ▲ |
|----------------------------------|---|
| 20.0°C<br>Freitag<br>31.10.08    | Î |
| 11:18                            |   |
| Fehler Zone<br>207 - Motorschutz |   |

Störmeldungen werden am Bedienteil mit Klartext, Info Nr. und einen Symbol gemeldet

Im Display erscheint: (z.B. "Fehler Zone, 207 - Motorschutz")

| Nr.          | Störungen                                                                     | Auswirkung                                                                                                    | Ursache / Behebung                                                                                                    |
|--------------|-------------------------------------------------------------------------------|----------------------------------------------------------------------------------------------------|----------------------------------------------------------------------------------------------------|
| 15           | Aussentempera-<br>turfühler<br>(Wert wird nicht mehr im<br>Display angezeigt) | Witterungsfühler abhängige Re-<br>gelungsfunktionen werden nicht<br>mehr unterstützt (Nachtlüftung,<br>Angebotsregelung kühlen usw.).                                                                                    | Fühler oder Fühlerleitung defekt                                                                                                    |
| E111<br>E112 | Fehlermeldung<br>beim Starten<br>E111 / E112<br>EEPROM-Sys<br>Syspar - Chksum | Anlage startet nicht                                                                                                    | Initialisierung fehlgeschlagen<br>Tast 3 x drücken                                                                                                    |
| 200          | Feueralarm                                                                    | Je nach Parametrierung wird die<br>Anlage abgeschaltet bzw. läuft<br>nur eine Störmeldung auf.                                                                                                    | Brandmelder,<br>Feuerschutzklappe<br>hat ausgelöst                                                                                                    |
| 203          | Frostschutz                                                                   | Betroffener Ventilator wird<br>abgeschaltet. Heizkreispumpe,<br>Wärmeerzeuger und Heizkreis-<br>mischer werden angefordert.<br>Aussenluftklappen geschlossen.<br>Nach beheben der Störung läuft<br>die Anlage wieder an. | Temperatur an der Kapillare des<br>Frostschutzthermostaten<br>(PWW-Register unter +5K)<br>Einblastemperatur zu niedrig                                                                                 |
| 204          | Vereisungsfühler                                                              | WRG wird abgeschaltet<br>bzw. regelt nicht mehr.<br>Analogausgang Y3 wird auf "0"<br>gesetzt. Temperaturregelung<br>über Heizventil läuft normal<br>weiter.                                                              | Fühler oder Fühlerleitung defekt<br>oder Grenztemperatur des Füh-<br>lers unterschritten                                                                                                    |
| 205          | Kondensat                                                                     | Betroffener Ventilator wird<br>abgeschaltet. Alle Ausgänge auf<br>"0" gesetzt. Funktion nur bei<br>aktiven Kühlbetrieb<br>Nach beheben des Fehlers und<br>Quittierung der Störmeldung<br>läuft die Anlage wieder an.     | Kondensatschläuche ver-<br>schmutzt oder geknickt.<br>Das Kondensat wird nicht mehr<br>abgepumt.                                                                                                    |
| 207          | Motorschutz                                                                   | Betroffener Ventilator wird abge-<br>schaltet. Alle Ausgänge werden<br>auf "0" gesetzt.<br>Nach beheben des Fehlers und<br>Fehlerquittierung am BML läuft<br>die Anlage wieder an.                                       | Temperatur im Ventilatormotor<br>hat zulässigen Wertebereich<br>überschritten<br>Bei EC-Ventilatoren muss dieser<br>für ca. 1min. Spannungslose ge-<br>macht werden, um die Störung<br>zurückzusetzen. |

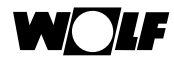

| Nr. | Störungen                | Auswirkung                                                                                                    | Ursache / Behebung                                                                                                    |
|-----|--------------------------|----------------------------------------------------------------------------------------------------|----------------------------------------------------------------------------------------------------|
| 209 | Zuluftfühler             | Die Lüftungsgeräte der betroffe-<br>nen Zone werden abgeschaltet.<br>Alle Ausgänge werden auf "0"<br>gesetzt.<br>Nach beheben des Fehlers und<br>Quittierung der Störmeldung<br>läuft die Anlage wieder an.                    | Fühler oder Fühlerleitung defekt                                                                                                    |
| 210 | Raumfühler               | Die Klimageräte der betroffenen<br>Zone werden auf "0" gesetzt.<br>Nach beheben des Fehlers läuft<br>die Anlage wieder an.                                                                                                    | Fühler oder Fühlerleitung defekt                                                                                                    |
| 212 | Deckenfühler             | Deckenfühler abhängige Rege-<br>lungsfunktionen werden nicht<br>mehr unterstützt. Analogaus-<br>gang Y3 bleibt in seiner Position<br>stehen, Ausgang M1 z.B.(LD15)<br>wird abgeschaltet. Ansonsten<br>läuft die Anlage weiter. | Fühler oder Fühlerleitung defekt                                                                                                    |
| 220 | Luftstrom                | Beide Ventilatoren werden abge-<br>schaltet.<br>Alle Ausgänge auf "0" gesetzt.<br>Nach beheben des Fehlers und<br>Quittierung der Störmeldung<br>läuft die Anlage wieder an.                                                   | Keilriemen gerissen<br>Aussenluftklappen öffnen nicht<br>Keilriemen ersetzen                                                                                                    |
| 222 | Filter                   | Wird der eingestellte Differenz-<br>druck unterschritten läuft eine<br>Störmeldung auf. Die Anlage<br>läuft ganz normal weiter.<br>Störm. muss quittiert werden.                                                               | Filter verschmutzt<br>Filter tauschen                                                                                                    |
| 249 | Spannungs-<br>versorgung | Kein Anlagenstart<br>Nach beheben des Fehlers läuft<br>die Anlage wieder an.                                                                                                    | Eine Phase in der Netzzuleitung fehlt                                                                                                    |
| 251 | eBus-Fehler              | Anlage startet nicht                                                                                                    | Spannungsversorgung ausgefal-<br>len, eBus-Versorgung abgebro-<br>chen<br>Betroffene Zone läuft im Tagbe-<br>trieb weiter<br>BML abnehmen und bei ge-<br>drückter rechter Taste wieder<br>einclipsen (Masterreset) |
| 252 | BM-fehlt                 | BM am Kessel meldet sich nicht mehr                                                                                                    | eBus Kabel;<br>Verbindung fehlerhaft                                                                                                    |
| 253 | Kessel fehlt             | Nur Anzeige, Kesselregelung meldet sich nicht mehr.                                                                                                    | eBus Kabel;<br>Verbindung fehlerhaft                                                                                                    |
|     | Fehler Kessel            | Nur Anzeige                                                                                                    | Störung am Kessel<br>Fehlercode wird angezeigt                                                                                                    |
|     | Konfigfehler             | Anlage geht nicht in Betrieb                                                                                                    | DIP-Schalter an den Modulen<br>falsch eingestellt                                                                                                    |

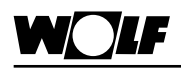

## Menüstruktur

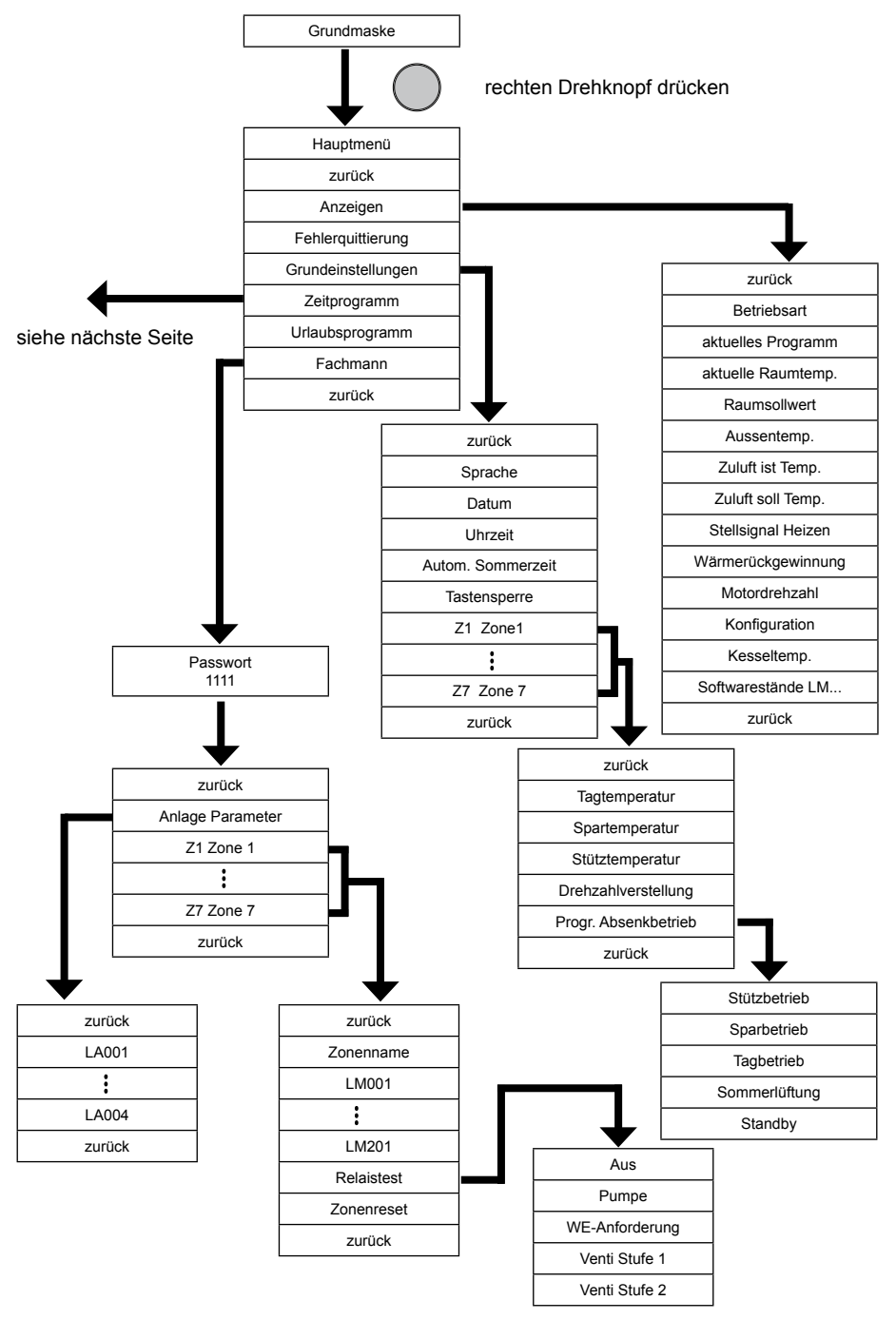

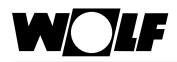

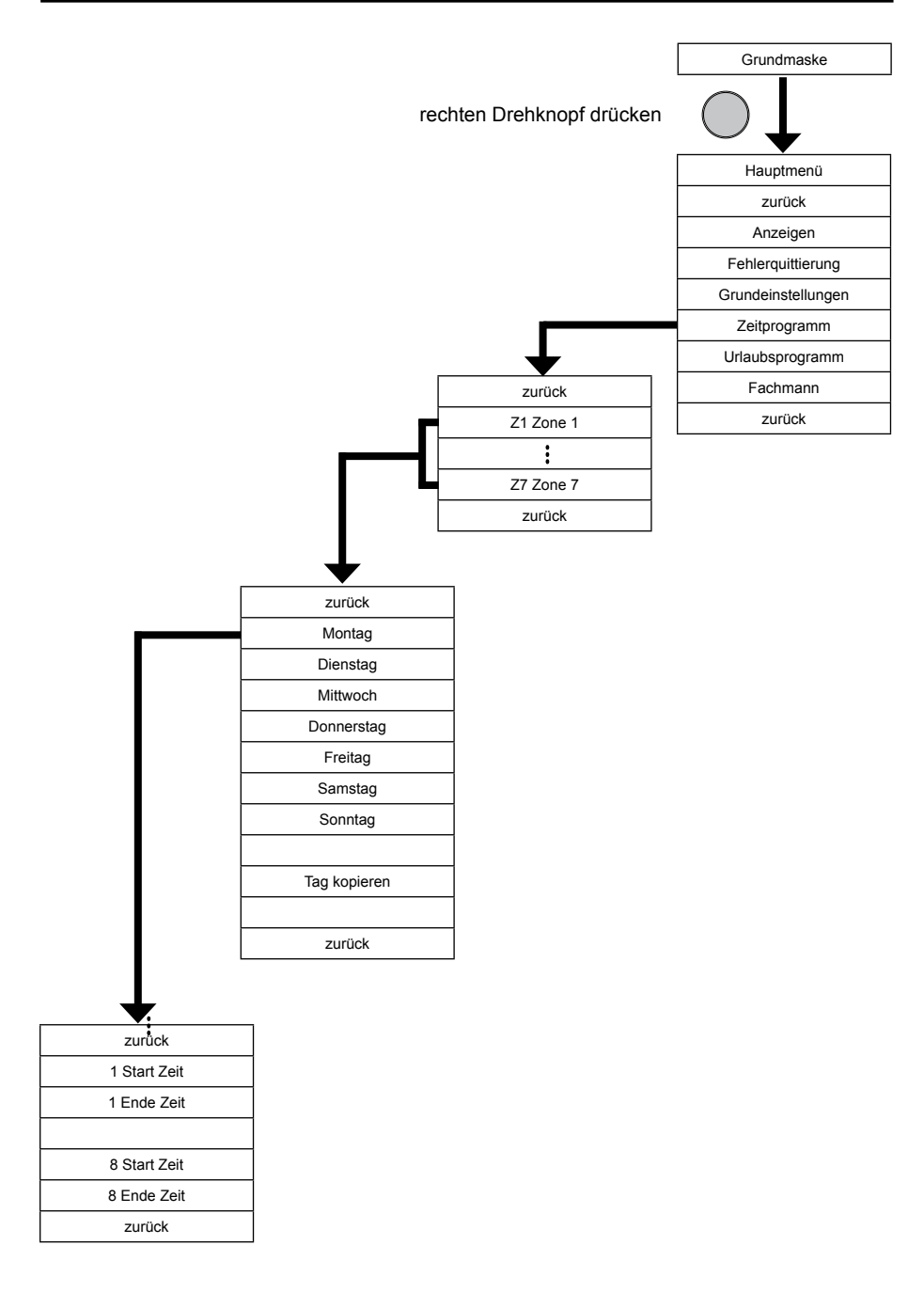

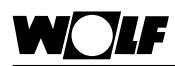

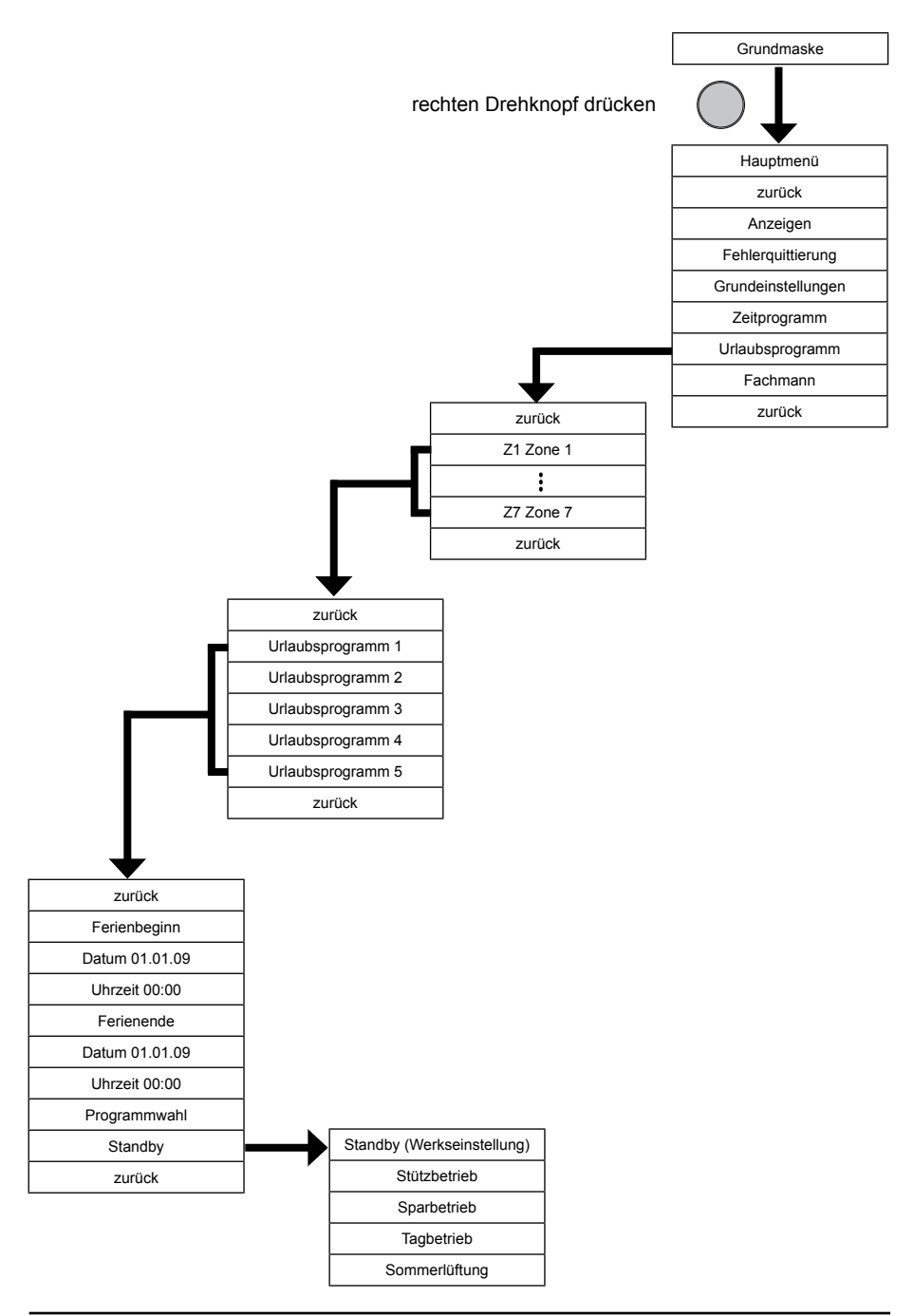

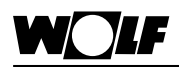

# A

| Absenkbetrieb           | 23 |
|-------------------------|----|
| Angebotsregelung Kühlen | 25 |
| Anzeige 2. Bedienebene  | 16 |
| Aussenfühler Anschluss  | 7  |
| Automatikbetrieb 11,    | 12 |

# С

| Codeabfrage |
|-------------|
|-------------|

# D

| Datum                     | 18 |
|---------------------------|----|
| Drehzahlverstellung       | 22 |
| Drehzahlverstellung Taste | 13 |

# E

| eBus-Schnittstelle Einstellung       | 9 |
|--------------------------------------|---|
| Elektrischer Anschluss Aussenfühler  | 7 |
| Elektrischer Anschluss Fernbedienung | 7 |
| Entsorgung und Recycling             | 6 |
|                                      |   |

# F

| Fehlerquittierung | 17 |
|-------------------|----|
| Frischluftantei   | 24 |
| Fühlererkennung   | 35 |

# G

| Gerätebeschreibung |     | 6  |
|--------------------|-----|----|
| Gesamtansicht      | 10, | 30 |

# H

| Handbetrieb 12 |
|----------------|
|----------------|

# I

| Infotaste                   | 10, | 12 |
|-----------------------------|-----|----|
| Installation Inbetriebnahme |     | 5  |

# L

| Linker Drehknopf Programmauswahl | 11 |
|----------------------------------|----|
| Lüftungsbetrieb                  | 12 |

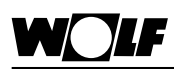

# Μ

| Masterreset                             | 42 |
|-----------------------------------------|----|
| Maximale Einsatzgrenze LA004            | 34 |
| Maximale Kesselsolltemperatur LA002     | 33 |
| Menüstruktur                            | 46 |
| Menüstruktur Schaltzeitprogramm         | 48 |
| Menüstruktur Urlaubsprogramm            | 48 |
| Mindestfrischluftanteil Taste           | 13 |
| Minimale Einsatzgrenze LA003            | 34 |
| Minimale Kesselsolltemperatur LA001     | 33 |
| Montage Aussenfühler                    | 7  |
| Montage Bedienmodul BML in LM1 oder LM2 | 8  |
| Montage Wandsockel                      | 6  |

# N

| Nachtlüftung Freigabe | 24 |
|-----------------------|----|
| Neukonfiguration      | 35 |
| Normen / Richtlinen   | 5  |

# Р

| 32 |
|----|
| 17 |
| 40 |
| 37 |
| 23 |
| 11 |
|    |

# R

| Rechter Drehknopf Zonenwahl (1 – 7) | 11 |
|-------------------------------------|----|
| Relaistest                          | 36 |
| Reset Zone                          | 36 |

# S

| Sicherheitshinweise                   | 4  |
|---------------------------------------|----|
| Sommerzeit                            | 19 |
| Spartemperatur                        | 21 |
| Spracheinstellung                     | 18 |
| Standby-Betrieb                       | 12 |
| Statusanzeige                         | 14 |
| Störmeldungen                         | 44 |
| Stütztemperatur                       |    |
| Drehzahl Stützbetrieb                 | 22 |
| Stütztemperatur Drehzahl Stützbetrieb | 22 |

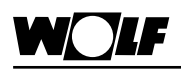

# Т

| Tagtemperatur        | 21 |
|----------------------|----|
| Tastensperre         | 20 |
| Technische Daten     | 43 |
| Temperaturwahl Taste | 13 |

## U

| Übersicht 1. Bedienebene 10, | 30 |
|------------------------------|----|
| Übersicht 2. Bedienebene     | 15 |
| Übersicht 3. Bedienebene     | 31 |
| Uhrzeit                      | 19 |
| Urlaubsprogramm              | 30 |

# W

| Wartung / Reparatur | 5 |
|---------------------|---|
|---------------------|---|

# Z

| Zeitprogramm                   | 26 |
|--------------------------------|----|
| Zeitschaltprogramm Übersicht   | 27 |
| Zone Einstellung               | 21 |
| Zonenname                      | 35 |
| Zonenreset                     | 36 |
| Zuluftminimalbegrenzung Heizen | 23 |